**California Environmental Protection Agency** 

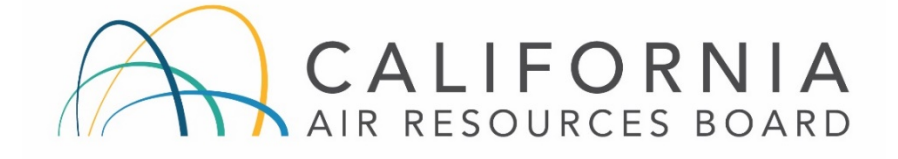

# COMMUNITY AIR MONITORING BRANCH

STANDARD OPERATING PROCEDURE

FOR

# CONTINOUS DETERMINATION OF METALS IN AMBIENT AIR USING AN XACT 625i AMBIENT METALS MONITOR

CAMB SOP 450

First Edition

Monitoring and Laboratory Division November 2018

DISCLAIMER: Mention of any trade name or commercial product in this Standard Operating Procedure does not constitute endorsement or recommendation of this product by the Air Resources Board. Specific brand names and instrument descriptions listed in the Standard Operating Procedure are for equipment used by the Air Resources Board laboratory.

## **California Environmental Protection Agency**

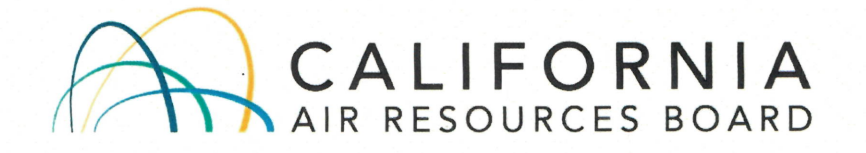

## **Approval of Standard Operating Procedure**

Title: Continuous Determination of Metals in the Ambient Air Using an Xact 625i Ambient Metals Monitor

- SOP: CAMB SOP 450, First Edition
- Section: Advanced Monitoring Techniques Section
- Branch: Community Air Monitoring Branch
- Division: Monitoring and Laboratory Division
- Approval: This SOP has been reviewed and approved by

Walter Ham, Manager Advanced Monitoring Techniques Section Community Air Monitoring Branch

Kenneth Stroud, Chief Community Air Monitoring Branch

11/29/18

Date

11-29-19

Date

# **Table of Contents**

| 1.0 Scope                                                | 1   |
|----------------------------------------------------------|-----|
| 2.0 Summary of Method                                    | 1   |
| 3.0 Personnel Qualification                              | 5   |
| 4.0 Safety                                               | 6   |
| 5.0 Interferences                                        | 7   |
| 6.0 Instrument Installation                              | 7   |
| 7.0 Ambient Measurements: Sampling and Chemical Analysis | 8   |
| 3.0 On-Site Data Analysis                                | .10 |
| 9.0 Instrument Shutdown                                  | .13 |
| 10.0 Quality Assurance                                   | .13 |
| 11.0 Maintenance                                         | .30 |
| 12.0 Alarms and Troubleshooting                          | .33 |
| 13.0 References                                          | .37 |
| Appendices                                               | .38 |

## Acronyms

| ADAPT              | Automated Data Analysis & Plotting Toolset       |
|--------------------|--------------------------------------------------|
| CES                | Cooper Environment Services                      |
| EPA                | Environmental Protection Agency                  |
| EC                 | Energy Condition                                 |
| ECAL               | Energy Calibration                               |
| l/m                | liter per minute                                 |
| m                  | Meter                                            |
| µg/dscm            | Microgram per Dry Standard Cubic Meter           |
| MDL                | Minimum Detection Limit                          |
| ng m <sup>-3</sup> | Nanogram per Cubic Meter                         |
| NIST               | National Institute of Standards and Technology   |
| PM                 | Particulate Matter                               |
| PM10               | Particles with Aerodynamic Diameters ≤10 µm      |
| PM2.5              | Particles with Aerodynamic Diameters ≤2.5 μm     |
| PM1                | Particles with Aerodynamic Diameters ≤1 µm       |
| QA                 | Quality Assurance                                |
| XRF                | X-ray Fluorescence                               |
| XRS-FP             | X-ray Spectrometry-Fundamental Parameter Program |

CAMB SOP 450 Xact 625i XRF Monitor First Edition, November 2018 Page **1** of **42** 

## 1.0 Scope

This document describes a method using the Xact 625i continuous ambient multi-metals monitor for continuous determination of metals in ambient particles and a custom designed Automated Data Analysis & Plotting Toolset for quick and easy examination of collected data (Cooper Environment Services, Oregon, U.S.A.). This document also covers safety and maintenance required to use this instrument. In this document, both terms of "this instrument" and "Xact 625i" refer to the Xact 625i ambient metals monitor. Please see the manufacturer's operating manual for a more detailed description of this monitor.

## 2.0 Summary of Method

- 2.1 This instrument is based on reel-to-reel filter tape sampling followed by nondestructive X-ray fluorescence (XRF) analysis of metals in the collected particulate matter (PM) deposit. This approach allows this instrument to analyze the present sample by the XRF system while the next sample is being collected. This concurrent operations of sampling and analysis enable this instrument to provide continuous, near-real-time metals concentrations. The instrument specifications are attached as Appendix 1. The front, back and interior views of this instrument are showed in Figures 2.1, 2.2 and 2.3.
- 2.2 This instrument can simultaneously measure up to 46 elements with an atomic number between Aluminum (Al) and Uranium (U). The metals measured by this instrument are showed in Table 2.1 as "A" (Analyte). The letter of "I" refers to the interference. The minimum detection limits for these compounds are provided in Appendix 2.
- 2.3 During sampling, this instrument draws ambient air through a PM size-selective inlet (such as PM2.5 and PM1) and across a filter tape at the sampling rate of 16.7 l/min. The sampling inlet tube is heated above dew point. The ambient particles are collected on the filter tape. The sampling time can be set in a range between fifteen minutes and four hours.
- 2.4 The collected PM on the tape is automatically advanced to be analyzed by the XRF system for selected metals at the completion of the sampling. The filter deposit is irradiated by an X-ray tube. This irradiation generates fluorescing X-rays. The energy of each of generated X-ray is specific to the element present in the sample which it is emitted from. The observed X-rays are counted and sorted by energy levels to produce a spectrum, a plot of intensity versus energy. The spectrum is then analyzed by an X-ray spectrometry-fundamental parameter (XRS-FP) program to determine metal mass concentrations in ng m<sup>-3</sup>.

CAMB SOP 450 Xact 625i XRF Monitor First Edition, November 2018 Page **2** of **42** 

2.5 This instrument also includes a custom designed Automated Data Analysis & Plotting Toolset (ADAPT) and a meteorological sensor. ADAPT can automatically create intuitive and user-friendly data analysis graphics allowing for quick and easy examination of a large amount of collected data, such as the average concentration, diurnal profile for a user selected sampling period. ADAPT can further combine the collected metal data with the meteorological data to identify directionality of high metals concentrations occurring at the monitoring site.

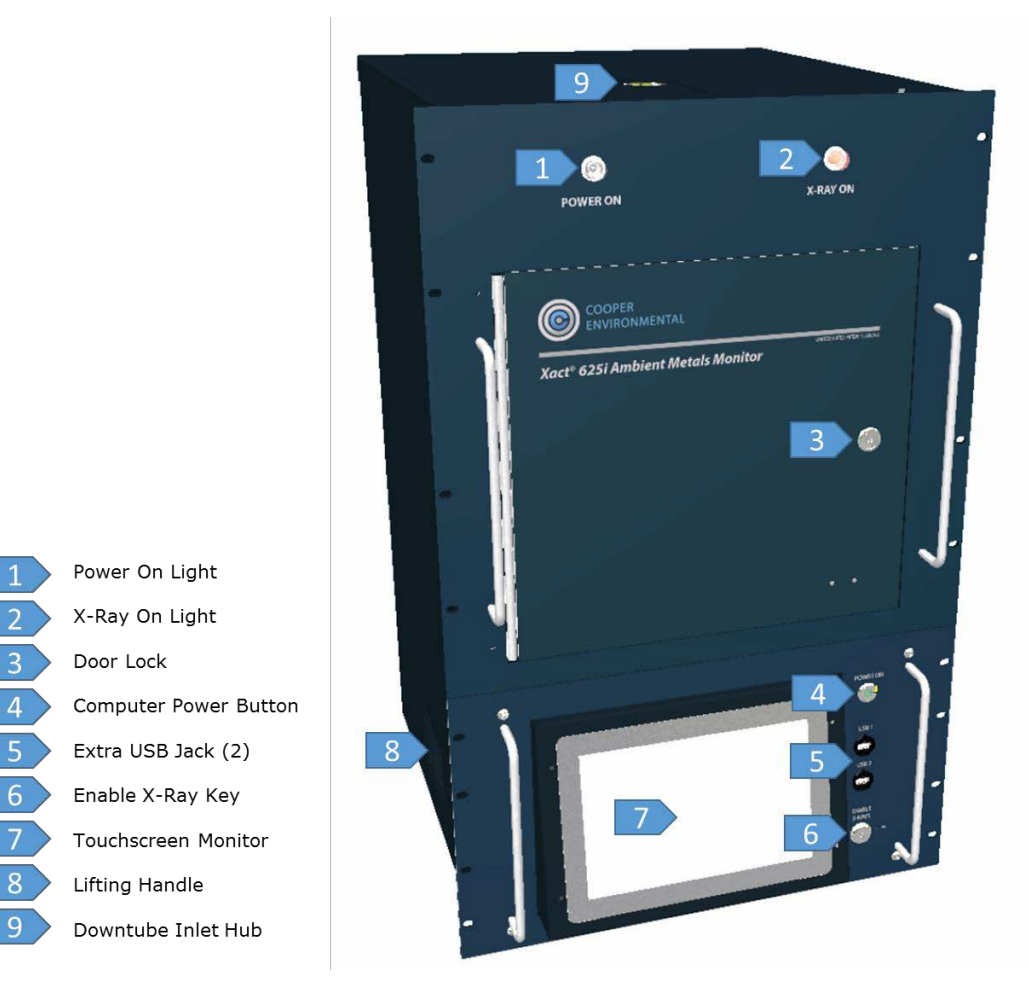

Figure 2.1 Overview of Xact 625i components on the instrument front.

CAMB SOP 450 Xact 625i XRF Monitor First Edition, November 2018 Page **3** of **42** 

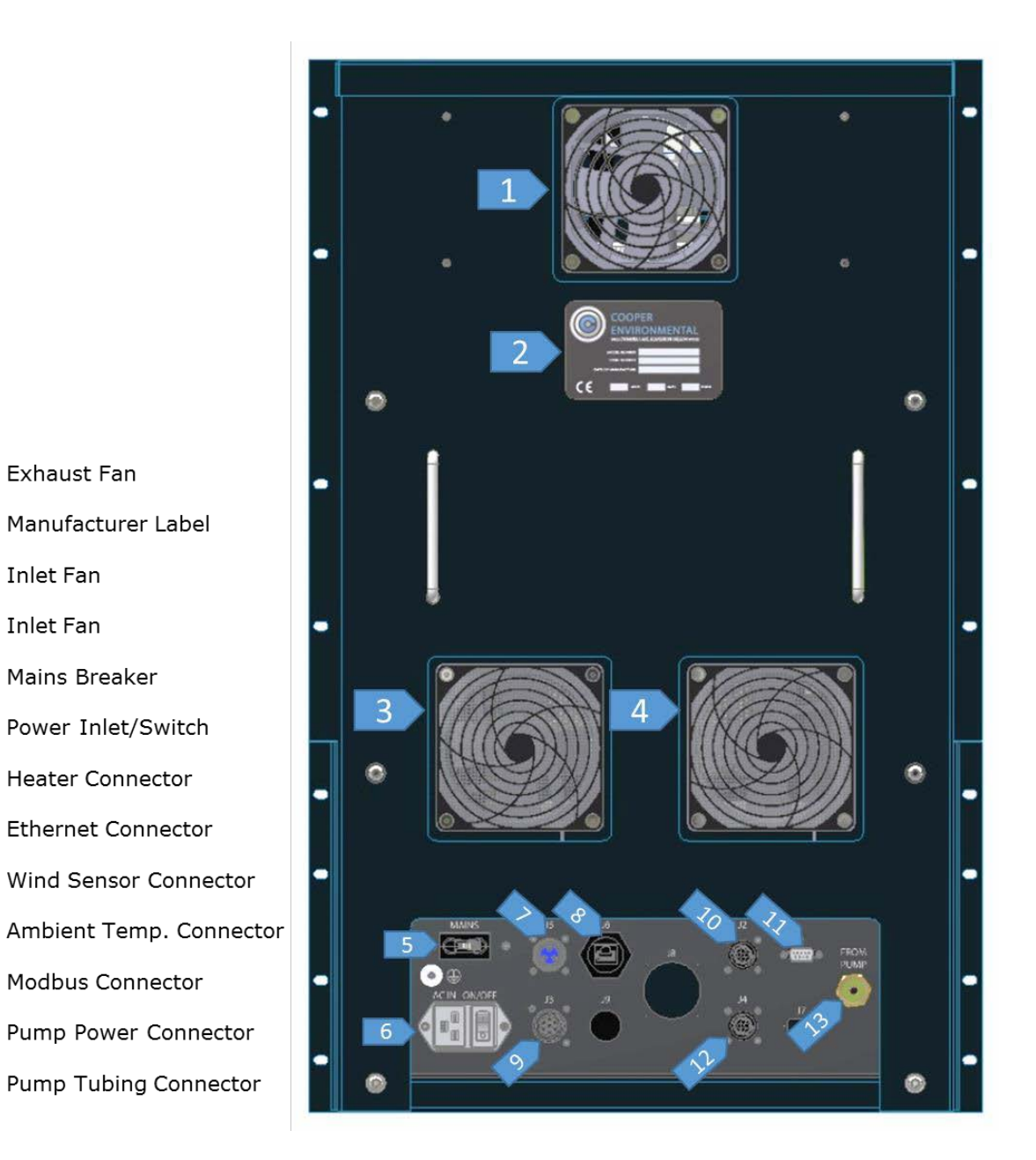

Figure 2.2 Overview of Xact 625i components on the instrument back.

Inlet Fan

Inlet Fan

4

5

6

11

12

3

CAMB SOP 450 Xact 625i XRF Monitor First Edition, November 2018 Page **4** of **42** 

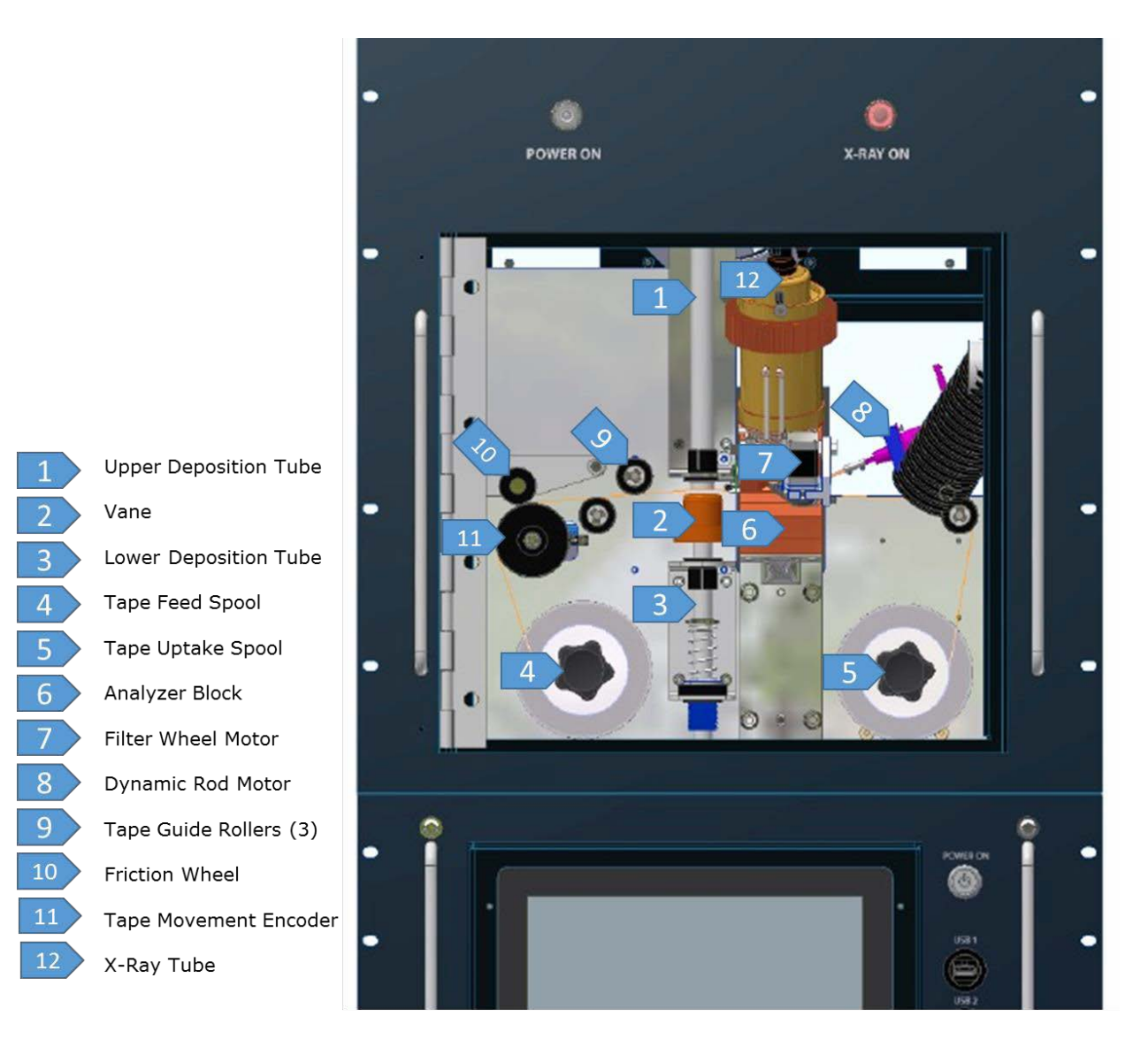

Figure 2.3 Overview of Xact 625i sampling and X-ray analysis components.

CAMB SOP 450 Xact 625i XRF Monitor First Edition, November 2018 Page **5** of **42** 

**Table 2.1** Elements labeled as "A" can be quantified by this instrument. The letter "X" marks the element measured under each energy condition. The letter of "A" refers to "Analyte" and the letter of "I" refers to "Interference".

|                        |                  |                                        |             | )                                    | (act <sup>™</sup> 625 | Calibration | Guide (6  | 526-00-17         | '0101j)     |           |                   |             |           |                   |
|------------------------|------------------|----------------------------------------|-------------|--------------------------------------|-----------------------|-------------|-----------|-------------------|-------------|-----------|-------------------|-------------|-----------|-------------------|
| Element<br>of Interest | Atomic<br>Number | Compound on<br>Micromatter<br>Standard | Standard ID | Meas.<br>Conc.<br>µg/cm <sup>2</sup> | Meas.<br>Mass<br>ng   | Condition 1 | Purpose 1 | Run Time<br>(Sec) | Condition 2 | Purpose 2 | Run Time<br>(Sec) | Condition 3 | Purpose 3 | Run Time<br>(Sec) |
| Al                     | 13               | Al                                     | 42538       | 49.3                                 | 60519                 | ×           | Α         | 4400              |             |           |                   |             |           |                   |
| Si                     | 14               | SiO2                                   | 42539       | 36.8                                 | 45207                 | ×           | Α         | 2700              |             |           |                   |             |           |                   |
| Р                      | 15               | GaP                                    | 42552       | 20.6                                 | 25315                 | x           | Α         | 2700              |             |           |                   |             |           |                   |
| S                      | 16               | InSx                                   | 42540       | 14.0                                 | 17185                 | ×           | Α         | 2700              |             |           |                   |             |           |                   |
| Cl                     | 17               | KCI                                    | 42541       | 24.4                                 | 30007                 | x           | Α         | 360               |             |           |                   |             |           |                   |
| к                      | 19               | KCI                                    | 42541       | 25.3                                 | 31040                 | x           | Α         | 360               |             |           |                   |             |           |                   |
| Ca                     | 20               | CaF2                                   | 42542       | 28.6                                 | 35180                 | ×           | Α         | 180               |             |           |                   |             |           |                   |
| Ti                     | 22               | Ti                                     | 42543       | 47.8                                 | 58689                 | x           | Α         | 63                |             |           |                   |             |           |                   |
| v                      | 23               | v                                      | 42544       | 44.2                                 | 54223                 | x           | Α         | 63                |             |           |                   |             |           |                   |
| Cr                     | 24               | Cr                                     | 42545       | 41.8                                 | 51291                 | x           | Α         | 63                |             |           |                   |             |           |                   |
| Mn                     | 25               | Mn                                     | 42546       | 52.9                                 | 64938                 | x           | Α         | 63                | x           | 1         | 65                |             |           |                   |
| Fe                     | 26               | Fe                                     | 42547       | 52.5                                 | 64472                 | x           | 1         | 63                | x           | Α         | 65                |             |           |                   |
| Со                     | 27               | Со                                     | 42548       | 49.2                                 | 60396                 | x           | 1         | 63                | x           | Α         | 65                |             |           |                   |
| Ni                     | 28               | Ni                                     | 42549       | 44.4                                 | 54497                 |             |           |                   | x           | Α         | 65                |             |           |                   |
| Cu                     | 29               | Cu                                     | 42550       | 47.6                                 | 58412                 |             |           |                   | x           | Α         | 65                |             |           |                   |
| Zn                     | 30               | ZnTe                                   | 42551       | 14.9                                 | 18334                 |             |           |                   | x           | Α         | 180               |             |           |                   |
| Ga                     | 31               | GaP                                    | 42552       | 40.6                                 | 49898                 |             |           |                   | x           | Α         | 65                |             |           |                   |
| Ge                     | 32               | Ge                                     | 42553       | 46.7                                 | 57363                 |             |           |                   | x           | Α         | 65                |             |           |                   |
| As                     | 33               | GaAs                                   | 42554       | 30.1                                 | 36948                 |             |           |                   | x           | A         | 65                |             |           |                   |
| Se                     | 34               | Se                                     | 42555       | 46.2                                 | 56734                 |             |           |                   | x           | Α         | 65                |             |           |                   |
| Br                     | 35               | CsBr                                   | 42569       | 19.5                                 | 23908                 |             |           |                   | x           | Α         | 65                |             |           |                   |
| Rb                     | 37               | Rbi                                    | 42556       | 20.4                                 | 25008                 |             |           |                   | x           | Α         | 65                |             |           |                   |
| Sr                     | 38               | SrF2                                   | 42557       | 29.0                                 | 35552                 |             |           |                   | x           | Α         | 65                |             |           |                   |
| Y                      | 39               | YF3                                    | 42558       | 30.6                                 | 37534                 |             |           |                   | x           | A         | 65                |             |           |                   |
| Zr                     | 40               | ZrF4                                   | 42559       | 30.2                                 | 37048                 |             |           |                   | x           | Α         | 65                |             |           |                   |
| Nb                     | 41               | Nb2O3                                  | 42560       | 41.9                                 | 51423                 |             |           |                   | x           | Α         | 65                |             |           |                   |
| Mo                     | 42               | MoO3                                   | 42561       | 28.6                                 | 35151                 |             |           |                   | x           | Α         | 65                |             |           |                   |
| Pd                     | 46               | Pd                                     | 42562       | 43.3                                 | 53128                 |             |           |                   |             |           |                   | x           | Α         | 1400              |
| Ag                     | 47               | Ag                                     | 42563       | 51.3                                 | 63042                 |             |           |                   |             |           |                   | x           | Α         | 1200              |
| Cd                     | 48               | CdSe                                   | 42564       | 29.6                                 | 36336                 |             |           |                   |             |           |                   | x           | Α         | 2700              |
| In                     | 49               | In                                     | 42565       | 53.1                                 | 65265                 |             |           |                   |             |           |                   | x           | Α         | 1800              |
| Sn                     | 50               | Sn                                     | 42566       | 57.3                                 | 70326                 | x           | 1         | 65                |             |           |                   | x           | Α         | 1800              |
| Sb                     | 51               | Sb                                     | 42567       | 49.4                                 | 60684                 | x           | 1         | 65                |             |           |                   | x           | Α         | 1800              |
| Те                     | 52               | Те                                     | 42568       | 51.7                                 | 63540                 | x           | Α         | 64                |             |           |                   |             |           |                   |
| 1                      | 53               | Rbi                                    | 42556       | 30.0                                 | 36846                 | x           | Α         | 65                |             |           |                   |             |           |                   |
| Cs                     | 55               | CsBr                                   | 42569       | 31.6                                 | 38848                 | x           | Α         | 65                |             |           |                   |             |           |                   |
| Ba                     | 56               | BaF3                                   | 42570       | 36.7                                 | 45019                 | x           | Α         | 65                |             |           |                   |             |           |                   |
| La                     | 57               | LaF3                                   | 42571       | 36.8                                 | 45153                 | x           | Α         | 65                |             |           |                   |             |           |                   |
| Ce                     | 58               | CeF3                                   | 42572       | 35.7                                 | 43875                 | x           | Α         | 65                |             |           |                   |             |           |                   |
| w                      | 74               | WO3                                    | 42573       | 43.4                                 | 53284                 |             |           |                   | x           | Α         | 65                |             |           |                   |
| Pt                     | 78               | Pt                                     | 42574       | 47.1                                 | 57897                 |             |           |                   | x           | Α         | 65                |             |           |                   |
| Au                     | 79               | Au                                     | 42575       | 50.0                                 | 61460                 |             |           |                   | x           | Α         | 65                |             |           |                   |
| Hg                     | 80               | AgHg                                   | 42576       | 26.7                                 | 32788                 |             |           |                   | х           | Α         | 65                |             |           |                   |
| TI                     | 81               | TICI                                   | 42577       | 42.0                                 | 51558                 |             |           |                   | x           | Α         | 65                |             |           |                   |
| Pb                     | 82               | Pb                                     | 42578       | 50.2                                 | 61635                 |             |           |                   | x           | Α         | 65                |             |           |                   |
| Bi                     | 83               | Bi                                     | 42579       | 50.1                                 | 61542                 |             |           |                   | x           | Α         | 65                |             |           |                   |
| As                     | 33               | PSR                                    | PSR         | N/A                                  | N/A                   |             |           |                   | х           | 1         | 65                |             |           |                   |

## 3.0 Personnel Qualification

Operation of this instrument does not require a technical background. However, the new operators need to undergo hands-on training provided by the current operator. The new operators also need to be familiar with the safety issues described in **4.0 Safety.** 

CAMB SOP 450 Xact 625i XRF Monitor First Edition, November 2018 Page **6** of **42** 

## 4.0 Safety

Xact 625i has been designed to meet all applicable safety requirements for electrical and radiation devices, but potential hazards exist in the operation and service of this equipment. Any installations or repairs must be performed by Cooper Environmental Services (CES) employees or other properly trained technicians. Operators must receive safety training, including specific training on the hazards of radiation prior to operating the instrument.

- 3.1 Lifting Hazard. Do NOT lift Xact 625i using the handles on the front/rear of the instrument. These handles are designed to stabilize the instrument during lifting, instead of bearing the instrument weight. If used for lifting, the instrument can fall. Xact 625i is designed to be lifted by the two handles built into the sides of the instrument (Figure 2.1).
- 3.2 Electrical Shock Hazard. Xact 625i is designed to use up to 20 amps during normal operations. Voltages and currents used in electrical equipment can cause severe injury or death from electrocution. Avoid accidental contact with live circuit components. If electrical problems occur, contact an authorized distributor or CES. Do not attempt electrical repair.
- 3.3 Burn Hazard. Xact 625i has one heater that could present a potential burn hazard. The heater is installed in the sampling inlet and located immediately above the inlet hub (Figure 2.1). Allow sufficient cool down time after the instrument has stopped before any further interaction.
- 3.4 Radiation Hazard. The XRF instrument generates X-rays. Exposure to X-rays is injurious to health. Xact 625i is safe to use and is designed with multiple safeguards to prevent accidental radiation exposure.
  - 3.4.1 The safety features of Xact 625i include the following:
    - a. The X-ray source and detector are installed in a copper mounting block and enclosure to provide shielding from X-ray radiation.
    - b. The system access points, consisting of tape drive access door and system cover, are protected by interlock circuitry, which will shut down the X-ray source if opened or removed.
    - c. A removable enable/disable key can be used by the operator to control the power access to the XRF system.
    - A red X-RAYS ON light on the front of the instrument indicates the interlock circuit is energized and Xact 625i is producing X-ray radiation.
       If the X-ray bulb burns out, the X-ray circuit is disabled.
    - e. Factory radiation checks meet the above regulations prior to shipment. To maintain International Atomic Energy Agency (Specific Safety

Guide No. SSG-11), replacement parts may ONLY be obtained from the manufacturer.

- 3.4.2 Do not tamper with or attempt to defeat the interlock circuits. If any safety features are not operating correctly or have been damaged, do not operate Xact 625i. Contact CES personnel if further information is needed.
- 3.4.3 Do not energize the X-ray tube if the safety features of the instrument have been damaged or defeated.

## 5.0 Interferences

Wireless communications transmitters have occasionally been found to affect the X-ray detector, resulting in instrument malfunction. This instrument needs to be isolated from the communications hardware as much as possible.

## 6.0 Instrument Installation

- 6.1 Xact 625i should be installed in a secured and enclosed environment- protected shelter with temperatures controlled to 20±3°C (68±5.4°F). Dramatic changes in temperature can cause sampling and analysis readings to fluctuate.
- 6.2 Xact 625i should be connected to a filtered and EMI-shielded 110-230 VAC/ 50-60 Hz power source from the AC IN plug on the back of the instrument using the provided cable.
- 6.3 The diaphragm pump provided with Xact 625i resides outside the instrument and must remain within the shelter. It should be connected to the back of the module using port J4 (it is both a power and signal connection).
- 6.4 In accordance with U.S.EPA guidelines, the PM inlet should be at least 1 m above its supporting structure and 2 to 15 m off the ground with a minimum of 2 m of unobstructed air flow in all horizontal directions. The sampling tube should not exceed 5 m in length. Supporting braces for the inlet tube should be installed on the shelter roof if there is potential for swaying from high wind conditions.
- 6.5 The meteorological sensor provided with Xact 625i should be installed based on U.S.EPA guidelines on a meteorological tower using the strap and bracket provided at least 10 m above ground level and away from any vertical obstructions. The meteorological sensor should not be located near the shelter, Xact sampling inlet, or other obstructions (trees, buildings etc.).

- 6.6 The latitude and longitude values of Xact 625i location should be recorded for input into the ADAPT software provided.
- 6.7 The following checks (**Table 6.1**) should be performed before ambient sampling starts.

| QA Check              | During the<br>Installation | See Section |
|-----------------------|----------------------------|-------------|
| QA Blank Check        | х                          | 9.2         |
| Leak Check            | х                          | 9.3         |
| Flow Check            | Х                          | 9.4         |
| XRF Calibration Check | Х                          | 9.6         |

| Table 6 1 | Xact 625i | Installation | $\cap \Delta$ | Checks |
|-----------|-----------|--------------|---------------|--------|
|           | Add 0201  | Installation | QA            | CHECKS |

# 7.0 Ambient Measurements: Sampling and Chemical Analysis

- 7.1 Ensure that Xact 625i is properly installed and connected.
- 7.2 Ensure that the filter tape has been properly installed.
- 7.3 The main breaker on the back of the instrument labeled MAINS (above the power switch) should be in the ON position.
- 7.4 Flip the power switch on the back of the instrument to the ON position (the switch will illuminate).
- 7.5 Push the power button on the front of the instrument (the button will illuminate). This switch powers the computer and cooling fans.
- 7.6 When prompted by Windows operating system, enter the following login information: Username: CES Password: ces
- 7.7 Click or tap the Xact Control icon on the instrument user interface desktop to launch the Xact Control program. The icon launches the Xact Control program and the associated XRS-FP program, which will run in conjunction with Xact Control in the background.
- 7.8 To set the Sampling Time for Xact 625i, navigate to Setting page (Xact Control>> Settings) and follow the instructions as highlighted in **Figure 7.1**:
  - 7.8.1 Click on "Enable Changes" button.
  - 7.8.2 Select the desired Sample Time. Sample Time options: 15, 30, 60, 120, 180 or

CAMB SOP 450 Xact 625i XRF Monitor First Edition, November 2018 Page **9** of **42** 

#### 240 minutes.

7.8.3 Click on "Save" button.

| Control         |       |                  |      |              |          |        |   |       | 1.0.0.45 |   |
|-----------------|-------|------------------|------|--------------|----------|--------|---|-------|----------|---|
| Status          | Data  | System Settin    | ngs  | Calibration  | Maint    | enance |   | Adapt |          | _ |
| Sample Time     | 15 🔻  | Enable Changes   |      |              |          |        |   |       | Save     |   |
| EC1 kV          | 25    | EC2 kV           | 48   | EC3 kV       |          | 48     |   |       |          |   |
| C1 uA           | 2000  | EC2 uA           | 1000 | EC3 uA       |          | 1000   |   |       |          |   |
| C1 Run Time %   | 20    | EC2 Run Time %   | 40   | EC3 Run 1    | ime %    | 40     |   |       |          |   |
| C1 Run Time (s) | 0     | EC2 Run Time (s) | 0    | EC3 Run 1    | ime (s)  | 0      |   |       |          |   |
| C1 Filter       | Al 💌  | EC2 Filter       | Pd   | ▼ EC3 Filter |          | Cu     | - |       |          |   |
| C1 Auto Current | OFF 💌 | EC2 Auto Current | OFF  | The EC3 Auto | Current  | OFF    | * |       |          |   |
| EC1 Filter Pos  | 430   | Upscale Cr       | 900  | Motor C      | om Port  | 7      |   |       |          |   |
| C2 Filter Pos   | 830   | Upscale Cd       | 900  | Wind Co      | m Port   | 1      |   |       |          |   |
| C3 Filter Pos   | 1230  | Upscale Pb       | 900  | Modbus       | Com Port | 3      | _ |       |          |   |
| Upscale Pos     | 3250  | 11               | 10   |              |          |        |   |       |          |   |
| Ecal Pos        | 3400  | Upscale Alarm %  | 10   | _            |          |        |   |       |          |   |
| Ecal kV         | 27    |                  | 900  |              |          |        |   |       |          |   |
| Ecal uA         | 1850  | Flow Control     | Act  | *            |          |        |   |       |          |   |
| cal Time (s)    | 180   | Flow Sum         | Act  | - Inlet Hea  | ter %rh  | 45     |   |       |          |   |

Figure 7.1 Setting Xact 625i Sample Time.

7.9 To set Xact 625i to begin sampling, navigate to home screen (Xact Control>> Status). Click on the "Run" button (**Figure 7.2**).

| Status    | Data | System | Settings | Calibration | Maintenance | Adapt |  |
|-----------|------|--------|----------|-------------|-------------|-------|--|
|           | Stu  | atus   |          |             | Run         |       |  |
| peration  |      |        |          | Xray Stab   | u           |       |  |
| ogress    |      |        |          | Interiock   |             |       |  |
| ter Wheel |      |        |          |             |             |       |  |
| mamic Rod |      |        |          |             |             |       |  |

Figure 7.2: Setting Xact 625i to Run mode

- 7.9.1 During Run mode, Xact 625i operational parameters can be viewed by navigating to the System Page (Xact Control >> System >> Input/Output).
- 7.9.2 Elemental data reported by Xact 625i for each Sample Time can be

viewed/downloaded by navigating to Data page (Xact Control >> Data) (**Figure 7.3**). The "Back" and "Forward" navigation buttons enable viewing of archived ambient datasets.

- 7.9.3 To monitor instrument performance, daily QA Upscale data reported by Xact 625i for each day can be viewed/ downloaded by navigating to System page (Xact Control >> System >> QA Upscale).
- 7.9.4 Automated trends and directionality analysis of high metal concentrations can be examined by navigating to ADAPT page (Xact Control >> ADAPT). Please see Section 8.0 for a detailed description of features of the ADAPT.
- 7.9.5 Further data analysis can be performed by exporting the data in the comma delimited file (.txt) using the data page (Xact Control >> data) (Figure 7.3). The user desired sampling period can be selected using the "Start Data" and "End Date" boxes. The text box at the bottom of the screen displays the folder directory path for accessing the downloaded dataset.

| Status                                                                                                    | Data                                                                                                    | System                                                                                        | Settings  | Calibration | Maintenance | Adapt |  |
|----------------------------------------------------------------------------------------------------|----------------------------------------------------------------------------------------------------|-----------------------------------------------------------------------------------------------|-----------|-------------|-------------|-------|--|
| Back                                                                                                    |                                                                                                    |                                                                                               |           | Forward     |             |       |  |
| ample Start<br>art of EC1: S<br>Sym, At No,<br>13,592.0550<br>14,9.5085,10<br>15,0.0000,0<br>16,33.9125,<br>17,27.2865;<br>19,0.0000,0<br>,20,17.3566,<br>22,0.0000,0<br>23,0.0275,1 | Time = ,05/05<br>tartTime,05-05<br>Mass, Uncerta<br>,833.5587,2639<br>11.7983,42.390<br>0000,0.0000,,<br>0000,0.0000,,<br>3.7616,77.378<br>.3.7616,77.378 | /2017 10:00:00<br>-17 10:17:34,<br>inty, Concentra<br>9.4652,,<br>2,,<br>167,,<br>71,,<br>2,, | ,<br>tion |             |             |       |  |
|                                                                                                    |                                                                                                    | End Date                                                                                      |           |             |             |       |  |
| Start Date                                                                                                    |                                                                                                    |                                                                                               |           |             |             |       |  |

Figure 7.3 Xact Control data page.

## 8.0 On-Site Data Analysis

- 8.1 The data can be quickly examined and analyzed using the included custom designed data analysis program of ADAPT (Xact Control >> ADAPT).
- 8.2 The navigation menu under ADAPT allows the user to select and view different analysis report pages (**Figure 8.1**). Each analysis report page

displays data from a user-selected time period. If the time period selected includes data collected using different sampling durations, ADAPT will exclude data that was collected with a sample time that differs from what Xact 625i is currently set to during the data analysis/examination.

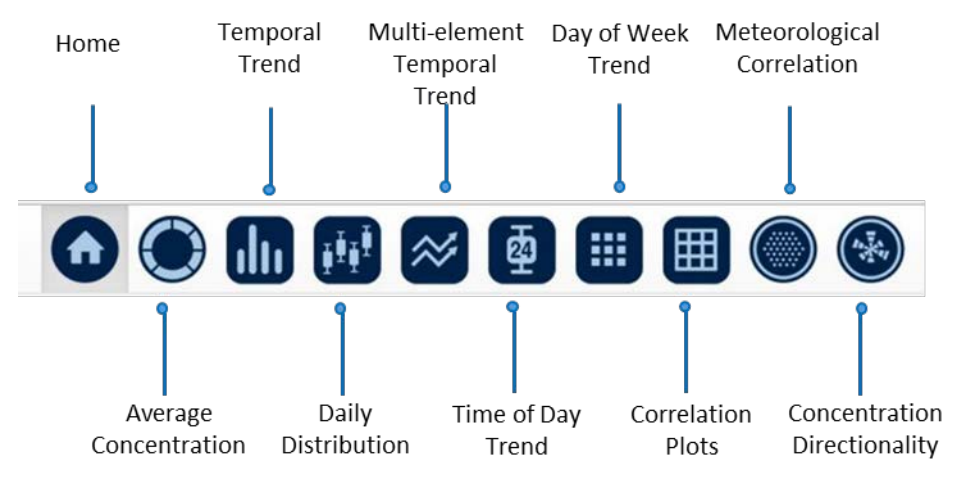

Figure 8.1 ADAPT navigation menu.

8.2.1 Time period selection for data examination can be done in pages other than the Home Page (**Figure 8.2**). In addition, the selected data can be downloaded by clicking on the download icon. The description of each feature under ADAPT can also be found by clicking the help tool icon.

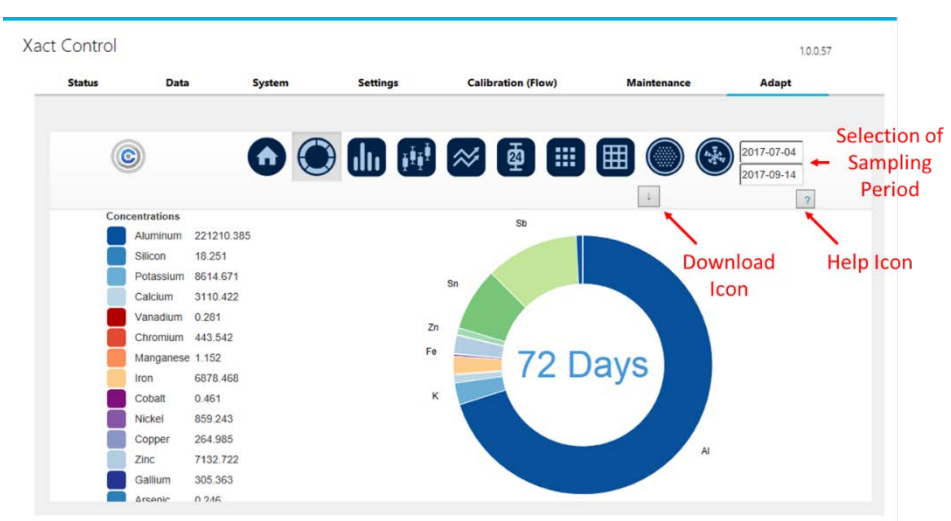

**Figure 8.2** Locations of the download and help icons and boxes for selection of the user desired sampling period.

- 8.2.2 The home page of the ADAPT software automatically populates with real-time data acquired from Xact 625i. However, the home page can only generate reports with data that was collected using the same sampling duration that is currently in use by Xact 625i. The home page includes a Metal Distribution Chart, which illustrates metals concentrations and wind data from the most recent sample. A Time Series Graph is also included, which displays cumulative metal concentration data over the past 48 hours of sampling for one or more selected metals.
- 8.2.3 The Average Concentration page displays average metal concentrations for a user-defined time period in a pie chart and the distribution of metal concentrations in a histogram.
- 8.2.4 The Temporal Trends page displays the time series of metal concentrations over a specified time period.
- 8.2.5 The Daily Distribution page displays the daily average concentration of each metal over a specified time period
- 8.2.6 The Multi-element Temporal page illustrates the time series of oneor-more metals normalized to each metal's highest concentration within the user- selected time period.
- 8.2.7 The Time of Day Trends page illustrates the distribution of metal concentrations for each sampling duration within a 24-hour period. The user-selected time period defines the data to be displayed.
- 8.2.8 The Day of Week Trends page illustrates the distribution of metal concentrations for each sampling duration across the week through a heat map feature. The user-selected time period defines the data to be displayed.
- 8.2.9 The Correlation Matrix page presents a series of scatter plots based on data from a user-defined time period. The correlation matrix plots the selected metal's concentration against the concentration of all other sampled metals. Each plot also displays the coefficient of correlation (R<sup>2</sup>) between the two corresponding metals.
- 8.2.10 The Meteorological Correlation graph plots a selected metal's concentration against wind direction. The graph can also be projected onto a Google geographic map. The latitude and longitude values in the map settings should be updated if the instrument is relocated.

CAMB SOP 450 Xact 625i XRF Monitor First Edition, November 2018 Page **13** of **42** 

8.2.11 The Concentration Directionality graph illustrates a selected metal's frequency of occurrence from each wind direction. The graph can also be projected onto a Google geographic map. The latitude and longitude values in the map settings should be updated if the instrument is relocated.

## 9.0 Instrument Shutdown

- **9.1** On the Xact Control home screen (Xact Control >> Status), click on the "Stop" button to place the instrument on Stop mode (**Figure 9.1**). Wait for the 'Xray Status' message bar to indicate that the X-ray is ramping down. The red X-ray light on the front door will stop illuminating when ramp down is completed.
- **9.2** Close the Xact Control program and then close the XRF-FP program running in the background.
- 9.3 Shut down the on-board computer on Xact 625i using the start menu.
- **9.4** Flip the power switch on the back of the instrument to OFF position (the switch will stop illuminating).
- **9.5** Switch the main breaker on the back of the instrument labeled MAINS (above the power switch) to the OFF position.

| Xad | ct Control   |                  |           |          |            |                |          |       | 1.0.0.45 | - 0 | × |
|-----|--------------|------------------|-----------|----------|------------|----------------|----------|-------|----------|-----|---|
| _   | Status       | Data             | System    | Settings | Calibratio | n Mai          | ntenance | Adapt |          |     | _ |
|     |              |                  |           |          | E          |                |          |       |          | 1   |   |
|     |              | St               | atus      |          |            |                | Stop     |       |          |     |   |
|     | Operation    | Stoping acquisit | tion pump |          | ,          | Kray Status    |          |       |          |     |   |
|     | Progress     |                  |           |          | 1          | nterlock       |          |       |          |     |   |
|     | Filter Wheel |                  |           |          |            |                |          |       |          |     |   |
|     | Dynamic Rod  |                  |           |          |            |                |          |       |          |     |   |
|     | Nozzle       |                  |           |          | 1          | Tape Remaining |          |       |          |     |   |

Figure 9.1 Xact control page for instrument shutdown.

## 10.0 Quality Assurance

To optimize the performance and life expectancy of the instrument, the routine checks and maintenance are recommended to perform at the following schedule.

| Preventative Maintenance        | Monthly | 3 Months | Annually |
|---------------------------------|---------|----------|----------|
| QA Upscale Tracking             | Х       |          |          |
| QA Blank Check                  | Х       |          |          |
| Leak Check <sup>1</sup>         | Х       |          |          |
| Flow Check                      | Х       |          |          |
| Flow Calibration                |         | Х        |          |
| XRF Calibration Check           |         | Х        |          |
| General Cleanup <sup>2</sup>    |         |          | Х        |
| Xact Recalibration <sup>3</sup> |         |          | Х        |

#### Table 10.1 Preventative maintenance schedule.

Notes: 1. Perform anytime a connection break occurs in the flow system.

- 2. Examine tubing, enclosure, and components for particle build-up, rust or damage. Replace parts as needed.
- 3. Perform after new X-ray tube is installed.

#### 10.1 QA Upscale Tracking

- 10.1.1 Xact 625i performs daily automated QA checks to monitor the stability and performance of critical XRF processes. The following is a list of daily automated QA checks performed by the Xact 625i:
  - Energy Calibration: Performed once a day (00:00-00:15)
  - QA Upscale: Performed once a day (00:15-00:30)
- 10.1.2 Automated Energy Calibration is performed daily during 00:00-00:15. This process uses a Chromium (Cr) and Niobium (Nb) rod to ensure that the spectral peaks for each element are at the correct energy levels.
- 10.1.3 Automated QA Upscale is performed immediately after Energy Calibration daily during 00:15-00:30. This process uses chromium (Cr), lead (Pb), cadmium (Cd) and Niobium (Nb).
- 10.1.4 Daily QA Upscale data for these metals should not deviate by more than 10% outside the CES set point. These values are reported by Xact 625i for the four most recent days. They can be viewed by navigating to System page (Xact Control >> System >> QA Upscale)
- 10.1.5 Daily QA Upscale data can also be downloaded from this page by selecting the time period of interest.
- 10.1.6 Xact 625i users are recommended to routinely monitor QA Upscale values

to ensure that any instrument issues are promptly identified. If these value deviate by more than 10% outside the CES set point, Xact Control program will display an alarm flag.

- 10.1.7 Slow decline in QA Upscale value is expected over a long period of Xact 625i usage (1-3 years) due to decrease in excitation from the X-ray tube.
- 10.1.8 If the QA Upscale metal concentrations continue to deviate outside the specified limits over time, perform an XRF Calibration Check. If Xact 625i fails the XRF Calibration Check, contact a CES personnel or authorized distributor for instrument repair.

#### 10.2 **QA Blank Check**

- 10.2.1 To perform QA Blank Check, ensure that the tape is properly installed and that the instrument is in Stop mode.
- 10.2.2 Navigate to Maintenance page (Xact Control >> Maintenance)

10.2.3 Within 'XRF Check' section (Figure 10.1)

- a. Select "Manual" and "EC1".
- b. Enter the acquisition time for EC1 in seconds (Table 10.2).
- c. Click on "Run Acquisition" button.

|                   | Data Sy              | ystem S | ettings C | alibration                                | Maintenance                          | Adapt          |    |
|-------------------|----------------------|---------|-----------|-------------------------------------------|--------------------------------------|----------------|----|
| Nozzle Control    | Up Down              | ·       |           | XRF Check                                 | Ti                                   | me (s) 30      |    |
|                   |                      |         |           | O Manual                                  | ○ EC1                                | Run Acquisiti  | on |
| Tape Control      | Reset Tape Remaining | 2       |           | <ul> <li>Ecal</li> <li>Upscale</li> </ul> | <ul> <li>EC2</li> <li>EC3</li> </ul> | Auto Analyz    | e  |
|                   |                      |         |           | Status                                    |                                      |                |    |
| Dynamic Rod Home  | Fwd                  | Rev 0   |           | Save Spectra                              | c:/temp/output.c                     | es             |    |
| MOVE ROD TO       |                      | оркак   |           | Init Xrs-fp                               | status                               |                |    |
| Filter Wheel Home | Fwd                  | Rev     |           | Xray Contro                               | 4                                    |                |    |
| Move Filter To    | 1 2                  | 3       |           | Target kV                                 | 25                                   | Actual kV 0.00 |    |
|                   |                      |         |           | Target uA                                 | 250                                  | Actual uA 0.00 |    |
|                   |                      |         |           |                                           |                                      |                |    |

Figure 10.1 Settings for XRF Check.

10.2.4 Recommended acquisition time breakdown for each energy condition based on Xact 625i sample times are provided in **Table 10.2**.

| Sample | Acqu | Acquisition Time (seconds) |      |  |  |  |  |  |  |
|--------|------|----------------------------|------|--|--|--|--|--|--|
| Time   | EC1  | EC2                        | EC3  |  |  |  |  |  |  |
| 15     | 180  | 360                        | 360  |  |  |  |  |  |  |
| 30     | 360  | 720                        | 720  |  |  |  |  |  |  |
| 60     | 720  | 1440                       | 1440 |  |  |  |  |  |  |
| 120    | 1440 | 2880                       | 2880 |  |  |  |  |  |  |
| 180    | 2160 | 4320                       | 4320 |  |  |  |  |  |  |
| 240    | 2880 | 5760                       | 5760 |  |  |  |  |  |  |

 Table 10.2 Recommended acquisition time for each energy condition.

10.2.5 After acquisition is completed, the 'Status' window of 'XRF Check' section will prompt to save the spectra. Enter the folder path, save the file with .ces extension (example: c:/temp/EC1\_Blank.ces) and click "Save Spectra" (Figure 10.2).

| Status            | Data           | System    | Setting | gs Ca | alibration   | Maintenance  |          | Adapt    |            |   |
|-------------------|----------------|-----------|---------|-------|--------------|--------------|----------|----------|------------|---|
| Nozzle Control    | Up             | Down      |         |       | XRF Check    |              | Time (s) | 30       |            |   |
|                   |                |           |         |       | O Manual     | O EC1        |          | Run A    | cquisition |   |
| Tape Control      | Move Half      | Move Full |         |       | O Ecal       | O EC2        |          |          |            |   |
|                   | Reset Tape Res | maining   |         |       | O Upscale    | O EC3        |          | Auto     | Analyze    |   |
|                   |                |           |         |       | Status       |              |          |          |            | 1 |
| Dynamic Rod Home  | Fwd            | Rev       | 0       |       | Save Spectra | c:/temp/outp | ut.ces   |          |            | 1 |
| Move Rod To       | Ecal           | Upscale   |         |       | Init Xrs-fp  | status       |          |          |            | 1 |
| Filter Wheel Home | Fwd            | Rev       | 0       |       | Xray Contro  | i -          |          |          |            |   |
| Move Filter To    | 1              | 2 3       |         |       | Target kV    | 25           | A        | ctual kV | 0.00       |   |
|                   |                |           |         |       | Target uA    | 250          | Ac       | tual uA  | 0.00       |   |
| Interlock         | Open           | Inlet     | Heater  | On    | Ramp To Tar  | get          |          | Ra       | mp To Zero |   |
|                   | -              |           |         | 0.00  |              |              |          |          |            |   |

Figure 10.2: Settings for saving spectra.

| Status Da         | ta Sy                | stem    | Setti  | ngs | Calibratio | on           | Maintenance  |          | Adapt    |             |     |
|-------------------|----------------------|---------|--------|-----|------------|--------------|--------------|----------|----------|-------------|-----|
|                   |                      |         |        |     |            |              |              |          |          |             |     |
| Nozzle Control    | Up Down              |         |        |     |            | KRF Check    |              | Time (s) | 30       |             | ]   |
|                   |                      |         |        |     |            | O Manual     | ○ EC1        |          | Run A    | cquisition  |     |
| Tape Control Mor  | ve Half Move F       | ull     |        |     |            | O Ecal       | ○ EC2        |          |          |             | 'n. |
|                   | Reset Tape Remaining | )       |        |     |            | O Upscale    | ○ EC3        |          | Auto     | o Analyze   |     |
|                   |                      |         |        |     |            | Status       |              |          |          |             | 1   |
| Dynamic Rod Home  | Fwd                  | Rev     | 0      |     |            | Save Spectra | c:/temp/outp | ut.ces   |          |             | j   |
| Move Rod To       | Ecal                 | Upscale |        |     |            | Init Xrs-fp  | status       |          |          |             |     |
| Filter Wheel Home | Fwd                  | Rev     | 0      |     |            | Xray Contro  | e.           |          |          |             |     |
| Move Filter To    | 1 2                  | 3       |        |     | _          | Target kV    | 25           | ,        | ctual kV | 0.00        | ]   |
|                   |                      |         |        |     |            | Target uA    | 250          | A        | ctual uA | 0.00        | ]   |
| Interlock         | Open                 | Inlet   | Heater | On  |            | Ramp To Tar  | get          |          | R        | amp To Zero |     |
|                   | Close                |         |        | Off |            |              |              |          |          |             |     |

10.2.6 Wait until the status indicates that the X-rays have started to ramp down, then click "Auto Analyze" (**Figure 10.3**).

Figure 10.3: Automated Analysis of saved spectra.

- 10.2.7 The resulting EC1 elemental masses for Blank can be viewed in the process data file located at C:\process\_data\data1.txt
- 10.2.8 Repeat the process for EC2 and EC3.
- 10.2.9 Routinely monitor the QA Blank values to capture any systematic deviations with time.

#### 10.3 Leak Check

- 10.3.1 The following items are required for Leak Check procedure:
  - Sample inlet ball valve (included with the Xact 625)
  - Xact 625i Flow and Leak Calibration Check Form (Provided in Appendix; Contact CES personnel for self-calculating electronic version)
- 10.3.2 To perform a Leak Check, ensure that the filter tape is properly installed, the nozzle is in the UP position and that the instrument is in Stop mode.
  - a. Remove all PM inlets. Put the sample inlet ball valve over the PM inlet tube.
  - b. From Xact Control home screen, navigate to Calibration page (Xact

Control>> Calibration) and click on "Enable Changes" button.

- c. Click on "Flow Leak Check" toggle to ON (**Figure 10.4**). Slowly close the sample inlet ball valve.
- d. Wait until the pump turns off (**Figure 10.4**). Close Xact 625i's pump ball valve and click "Pump Off".
- e. Wait for the software to report the leak rate. The rate should be less than 150 mm Hg/min.

| Status     | Data         | System     | Settings           | Calibration (Flow) | Maintenance | Adapt                |
|------------|--------------|------------|--------------------|--------------------|-------------|----------------------|
| Enat       | le Changes   |            |                    |                    |             |                      |
| Flow       | Calibration  | Flow Leal  | k Check            |                    |             | Pump Control Pump On |
| Ambient Te | mp (C) 19.95 | Ambient Pr | essure (mmHg) 764. | 51 Flow 25 (L/m)   |             | ○ 15.0 (L/m          |
|            |              | Sample Pre | ssure (mmHg) 783.  | 79 Flow Std (L/m)  |             | ○ 16.7 (L/m          |
|            |              |            |                    | Flow Act (L/m)     |             | ○ 18.4 (L/m          |
|            |              |            |                    | Control Delta      |             |                      |
|            |              |            |                    |                    |             |                      |

Figure 10.4 Settings for Leak Check.

#### 10.4 Flow Check

10.4.1 The following items are required for the Flow Check procedure:

- a. NIST certified reference flow meter
- b. Sample inlet ball valve (included with the Xact 625i)
- c. Flexible test tubing
- d. Xact 625i Flow and Leak Calibration Check Form (Provided in Appendix; Contact CES personnel for self-calculating electronic version)
- 10.4.2 To perform a Flow Check, ensure that the filter tape is properly installed, the nozzle is in the UP position and that the instrument is in Stop mode.
  - a. Remove all PM inlets. Put the sample inlet ball valve over the PM

inlet tube. The sample inlet ball valve should be in the open position.

- b. Connect the flow meter to the sample inlet ball valve using the flexible test tubing.
- c. From the Xact Control home screen, navigate to the Calibration page (Xact Control>> Calibration) and click on "Enable Changes" button.
- d. Select Xact 625i flow rate of 16.7 l/m (Figure 10.5) and wait for the pump to adjust the sample flow rates. When the "Control Delta" box reads 0.000±0.002, the flow has stabilized. This may take 15-20 seconds.
- e. Click on "Pump On" (Figure 10.5).

| Status    | Data          | System Settin        | ngs (      | Calibration (Flow) | Maintenance | Adapt        |
|-----------|---------------|----------------------|------------|--------------------|-------------|--------------|
| Ena       | ble Changes   | )                    |            |                    |             |              |
| Flow      | Calibration   | Flow Leak Check      |            |                    |             | Pump Control |
|           |               |                      | 764.54     | ٦                  |             | Fumption     |
| Ambient T | emp (C) 19.95 | Ambient Pressure (mm | Hg) 764.51 | Flow 25 (L/m)      |             | 이 15.0 (L/m) |
|           |               | Sample Pressure (mmH | lg) 783.79 | Flow Std (L/m)     |             | 0 16.7 (L/m) |
|           |               |                      |            | Flow Act (L/m)     |             | 이 18.4 (L/m) |
|           |               |                      |            | Control Delta      |             |              |

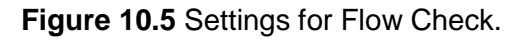

- f. Record the "Flow Act (I/m)" value from the Xact Control program into 'Xact 625i Flow and Leak Calibration Check Form'.
- g. Record the reference flow rate from the flow meter into 'Xact 625i Flow and Leak Calibration Check Form'.
- h. Calculate and record the percentage difference between the flow rates into 'Xact 625i Flow and Leak Calibration Check Form'.
- i. Repeat Steps *e h* for Xact 625i flow rate of 15.0 l/m and 18.4 l/m.
- j. Repeat Steps *e i* twice for a total of three readings per Xact 625i flow

rate.

 k. Calculate the average of all the recorded percentage differences. If the average percentage difference is less than 1%; and, temperature and pressure are within 10% of the reference values, Xact 625i has passed the Flow Check. If Xact 625i fails the Flow Check, perform Flow Calibration.

#### 10.5 Flow Calibration

- 10.5.1 The following items are required for the Flow Calibration procedure:
  - a. NIST certified reference flow meter
  - b. Sample inlet ball valve (included with the Xact 625)
  - c. Flexible test tubing
- 10.5.2 To perform the Flow Calibration, ensure that the filter tape is properly installed, the nozzle is in the UP position, and the instrument is in Stop mode.
- 10.5.3 Remove all PM inlets. Put the sample inlet ball valve over the PM inlet tube. The sample inlet ball valve should be in the open position.
- 10.5.4 Connect the flow meter to the sample inlet ball valve using the flexible test tubing.
- 10.5.5 From Xact Control home screen, navigate to Calibration page (Xact Control>> Calibration) and click on the "Enable Changes" button.
- 10.5.6 Click on "Flow Calibration" to switch to ON and then click on "Pump On" (**Figure 10.6**).
- 10.5.7 The Xact Control program will provide the directions for the process in the notification box to enter values manually in the input box (Figure 10.6).
  - a. When prompted in "Notification Box", input the reference ambient temperature from the flow meter in "Data Input Box" and click on "Enter Data".
  - b. When prompted in "Notification Box", input the reference ambient pressure from the flow meter in "Data Input Box" and click on "Enter Data".
  - c. The pump will adjust the sample flow rates to each of the three predefined calibration flow rates (15.0 l/m, 16.7 l/m and 18.4 l/m). Wait for the flow to stabilize i.e., wait for the "Control Delta" box to read 0.000±0.002; this may take 15-20 seconds. When prompted, input the

reference flow rate from the flow meter and click on "Enter Data".

10.5.8 Click on "Pump Off" and then click on "Flow Calibration" to switch to OFF. Xact Control program will automatically calibrate Xact 625i's flow system.

| Control     |                |            |                    |                    |             | 1.0.0.57     |
|-------------|----------------|------------|--------------------|--------------------|-------------|--------------|
| Status      | Data           | System     | Settings           | Calibration (Flow) | Maintenance | Adapt        |
| Enat        | ble Changes    |            |                    |                    |             |              |
| Flow<br>Off | Calibration    | Flow Lea   | k Check            |                    |             | Pump Control |
| Ambient Te  | emp (C) 19.95  | Ambient P  | ressure (mmHg) 764 | .51 Flow 25 (L/m)  |             | ○ 15.0 (L/m) |
|             |                | Sample Pro | essure (mmHg) 783  | .79 Flow Std (L/m  | )           | 이 16.7 (L/m) |
|             |                |            |                    | Flow Act (L/m      | )           | 이 18.4 (L/m) |
|             |                |            |                    | Control Delta      |             |              |
| No          | tification Box |            |                    |                    |             |              |
| Da          | ta Input Box   |            | Enter Data         |                    |             |              |

Figure 10.6 Setting for Flow Calibration.

#### **10.6 XRF Calibration Check**

- 10.6.1 Element Standards are pure element standards and are free from any interfering elements. These standards contain a known amount of each element on a Nucleopore substrate that is mounted on a plastic ring. Items needed for this procedure include:
  - a. Xact 625i Calibration Guide (Provided with Xact 625i). <u>The calibration</u> <u>guide is specific to each standard set and needs to be updated when a</u> <u>new standard set is provided.</u>
  - b. Element Standards and holder (Provided with Xact 625i)
  - c. CES Xact 625i XRF Calibration Check Form (Provided in Appendix)
  - d. Nitrile gloves
- 10.6.2 'Xact 625i Calibration Guide' provides the Energy Condition and Acquisition Time to be used for each Element Standard during this procedure. <u>A sample of the Xact 625i Calibration Guide is shown in Table</u>
   <u>10.7. The calibration guide used for calibration should be provided with the</u>

standard set.

10.6.3 Each Element Standard is marked as an Analyte (A) or Interfering (I) element. This procedure should only be performed with Element Standards marked with A for analyte. The procedure should be performed with at least 5 recommended standards, 2 each for EC1 and EC2 and 1 for EC3 energy condition, are recommended. The user can perform the check with additional standards to populate 'Xact 625i XRF Calibration Check Form'.

|             | Xact <sup>TM</sup> 625 Calibration Guide (626-00-170101j) |             |             |        |       |             |           |          |             |           |          |             |           |          |
|-------------|-----------------------------------------------------------|-------------|-------------|--------|-------|-------------|-----------|----------|-------------|-----------|----------|-------------|-----------|----------|
|             |                                                           | Compound on |             | Meas.  | Meas. |             |           | Run Time |             |           | Run Time |             |           | Run Time |
| Element     | Atomic                                                    | Micromatter | Standard ID | Conc.  | Mass  | Condition 1 | Purpose 1 | (Sec)    | Condition 2 | Purpose 2 | (Sec)    | Condition 3 | Purpose 3 | (Sec)    |
| of Interest | Number                                                    | Standard    |             | µg/cm² | ng    |             |           | (500)    |             |           | (000)    |             |           | (000)    |
| Al          | 13                                                        | Al          | 42538       | 49.3   | 60519 | ×           | A         | 4400     |             |           |          |             |           |          |
| Si          | 14                                                        | SiO2        | 42539       | 36.8   | 45207 | ×           | A         | 2700     |             |           |          |             |           |          |
| Р           | 15                                                        | GaP         | 42552       | 20.6   | 25315 | ×           | A         | 2700     |             |           |          |             |           |          |
| S           | 16                                                        | InSx        | 42540       | 14.0   | 17185 | ×           | A         | 2700     |             |           |          |             |           |          |
| Cl          | 17                                                        | KC          | 42541       | 24.4   | 30007 | ×           | A         | 360      |             |           |          |             |           |          |
| К           | 19                                                        | KCI         | 42541       | 25.3   | 31040 | ×           | A         | 360      |             |           |          |             |           |          |
| Ca          | 20                                                        | CaF2        | 42542       | 28.6   | 35180 | ×           | A         | 180      |             |           |          |             |           |          |
| 11          | 22                                                        | 11          | 42543       | 47.8   | 58689 | X           | A         | 63       |             |           |          |             |           |          |
| V           | 23                                                        | V           | 42544       | 44.2   | 54223 | X           | A         | 63       |             |           |          |             |           |          |
| Cr Mar      | 24                                                        | Cr<br>M-    | 42545       | 41.8   | 51291 | X           | A         | 63       | ~           |           |          |             |           |          |
| IVIN        | 25                                                        | IVIN        | 42546       | 52.9   | 64938 | ×           | A         | 63       | ×           |           | 65       |             |           |          |
| Fe          | 20                                                        | Fe          | 42547       | 52.5   | 64472 | ×           | <u> </u>  | 63       | ×           | A         | 65       |             |           |          |
| NI          | 27                                                        | CO Ni       | 42548       | 49.2   | 54407 | <u> </u>    | <u> </u>  | 05       | - ÷         | A<br>     | 65       |             |           |          |
| - NI<br>Cu  | 28                                                        | NI CII      | 42549       | 44.4   | 54497 |             |           |          | ~           | A         | 65       |             |           |          |
| 70          | 29                                                        | ZnTo        | 42550       | 47.0   | 19224 |             |           |          | ~<br>~      | A<br>     | 180      |             |           |          |
| 63          | 21                                                        | GaP         | 42551       | 14.5   | 10554 |             |           |          | ~           | A .       | 100      |             |           |          |
| Ge          | 32                                                        | Ga          | 42552       | 46.7   | 57363 |             |           |          | ×           | A         | 65       |             |           |          |
| Δε          | 32                                                        | GaAs        | 42554       | 30.1   | 36948 |             |           |          | x           | Δ         | 65       |             |           |          |
| Se          | 34                                                        | Se          | 42555       | 46.2   | 56734 |             | <u> </u>  |          | X           | Δ         | 65       |             |           |          |
| Br          | 35                                                        | CsBr        | 42569       | 19.5   | 23908 |             |           |          | x           | Δ         | 65       |             |           |          |
| Rh          | 37                                                        | Bhi         | 42556       | 20.4   | 25008 |             |           |          | x           | Δ         | 65       |             |           |          |
| Sr          | 38                                                        | SrE2        | 42557       | 29.0   | 35552 |             |           |          | x           | Δ         | 65       |             |           |          |
| Y           | 39                                                        | YF3         | 42558       | 30.6   | 37534 |             |           |          | x           | Δ         | 65       |             |           |          |
| 7r          | 40                                                        | 7rF4        | 42559       | 30.2   | 37048 |             |           |          | x           | Δ         | 65       |             |           |          |
| Nb          | 41                                                        | Nb2O3       | 42560       | 41.9   | 51423 |             |           |          | x           | A         | 65       |             |           |          |
| Mo          | 42                                                        | MoO3        | 42561       | 28.6   | 35151 |             |           |          | x           | A         | 65       |             |           |          |
| Pd          | 46                                                        | Pd          | 42562       | 43.3   | 53128 |             |           |          |             |           |          | x           | Α         | 1400     |
| Ag          | 47                                                        | Ag          | 42563       | 51.3   | 63042 |             |           |          |             |           |          | x           | A         | 1200     |
| Cd          | 48                                                        | CdSe        | 42564       | 29.6   | 36336 |             |           |          |             |           |          | x           | A         | 2700     |
| In          | 49                                                        | In          | 42565       | 53.1   | 65265 |             |           |          |             |           |          | x           | Α         | 1800     |
| Sn          | 50                                                        | Sn          | 42566       | 57.3   | 70326 | x           | 1         | 65       |             |           |          | x           | Α         | 1800     |
| Sb          | 51                                                        | Sb          | 42567       | 49.4   | 60684 | x           | 1         | 65       |             |           |          | x           | Α         | 1800     |
| Те          | 52                                                        | Те          | 42568       | 51.7   | 63540 | x           | А         | 64       |             |           |          |             |           |          |
| 1 I.        | 53                                                        | Rbi         | 42556       | 30.0   | 36846 | x           | Α         | 65       |             |           |          |             |           |          |
| Cs          | 55                                                        | CsBr        | 42569       | 31.6   | 38848 | x           | Α         | 65       |             |           |          |             |           |          |
| Ba          | 56                                                        | BaF3        | 42570       | 36.7   | 45019 | x           | Α         | 65       |             |           |          |             |           |          |
| La          | 57                                                        | LaF3        | 42571       | 36.8   | 45153 | x           | Α         | 65       |             |           |          |             |           |          |
| Ce          | 58                                                        | CeF3        | 42572       | 35.7   | 43875 | x           | Α         | 65       |             |           |          |             |           |          |
| w           | 74                                                        | WO3         | 42573       | 43.4   | 53284 |             |           |          | x           | Α         | 65       |             |           |          |
| Pt          | 78                                                        | Pt          | 42574       | 47.1   | 57897 |             |           |          | x           | Α         | 65       |             |           |          |
| Au          | 79                                                        | Au          | 42575       | 50.0   | 61460 |             |           |          | x           | Α         | 65       |             |           |          |
| Hg          | 80                                                        | AgHg        | 42576       | 26.7   | 32788 |             |           |          | x           | Α         | 65       |             |           |          |
| TI          | 81                                                        | TICI        | 42577       | 42.0   | 51558 |             |           |          | x           | Α         | 65       |             |           |          |
| Pb          | 82                                                        | Pb          | 42578       | 50.2   | 61635 |             |           |          | x           | Α         | 65       |             |           |          |
| Bi          | 83                                                        | Bi          | 42579       | 50.1   | 61542 |             |           |          | x           | Α         | 65       |             |           |          |
| As          | 33                                                        | PSR         | PSR         | N/A    | N/A   |             |           |          | x           | 1         | 65       |             |           |          |

Table 10.7 Xact 625i Calibration Guide with 'Mass (ng)' highlighted

- 10.6.4 To perform XRF Calibration Check, ensure that the instrument is in Stop mode.
- 10.6.5 Check to confirm if the instrument underwent the Xact 625i Daily Automated QA Checks (performed every midnight) within the past 24 hours by navigating to System page (Xact Control >> System >> QA Upscale). If more than 24 hours have lapsed since the last Xact 625i Daily Automated QA Checks, manual Energy Calibration must be performed before proceeding. The procedure for performing manual Energy Calibration is provided here:
  - a. Navigate to the Maintenance page (Xact Control >> Maintenance)
  - b. Within 'XRF Check' section, select "Ecal" (Figure 10.7).
  - c. Click on "Run Acquisition" button. The status bar will display operational messages.

| Control           |                |          |          |              |                | 1.0.0.45        |
|-------------------|----------------|----------|----------|--------------|----------------|-----------------|
| Status            | Data           | System   | Settings | Calibration  | Maintenance    | Adapt           |
| Nozzle Control    | Up C           | own      |          | XRF Check    | ۲              | Time (s) 30     |
|                   |                |          |          | O Manu       | al O EC1       | Run Acquisition |
| Tape Control      | Move Half Mo   | ive Full |          | O Ecal       | O EC2          | Auto Analyze    |
|                   | кезестаре кеша | aung     |          | Status       |                |                 |
| Dynamic Rod Home  | Fwd            | Rev      | 0        | Save Spectra | c:/temp/output | .ces            |
| Move Rod Io       | CCar           | Opscale  |          | Init Xrs-fj  | p status       |                 |
| Filter Wheel Home | Fwd            | Rev      | 0        | Xray Cor     | itrol          |                 |
| Move Filter To    | 1              | 2 3      |          | Target kV    | 25             | Actual kV 0.00  |
|                   |                |          |          | Target u     | A 250          | Actual uA 0.00  |
| Interlock         | Open           | Inlet H  | leater   | On Ramp Te   | o Target       | Ramp To Zero    |
|                   | Close          |          |          | Off          |                |                 |

d. Wait for the X-rays to ramp down. The process may take ~3-10 minutes.

Figure 10.7 Settings for performing Energy Calibration manually.

- 10.6.6 Unlock the front door of Xact 625i to access the interior of the instrument. If the Xact 625i has been recently analyzing samples, the sample tube may be hot! Wait for sample tube to cool down.
- 10.6.7 Remove the filter tape from the analysis block (Figure 10.8).

10.6.8 Place the first Element Standard into the element standard holder; the deposit is on the side of the support that is attached to the ring. Align the index mark on the Element Standard with the index mark on the element standard holder. The Element Standard should be oriented with the plastic ring up (**Figure 10.8**).

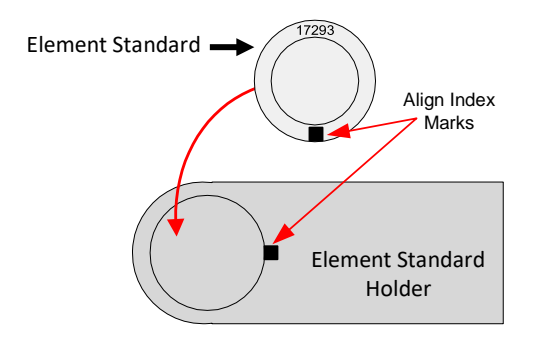

Figure 10.8 Element Standard Placement

CAMB SOP 450 Xact 625i XRF Monitor First Edition, November 2018 Page **25** of **42** 

10.6.9 Place the element standard holder in the slot under the filter wheel in the analysis zone (**Figure 10.9**). The element standard holder takes the place of the filter tape in the analysis block. Be sure to place the element standard holder as far into the analysis zone as possible.

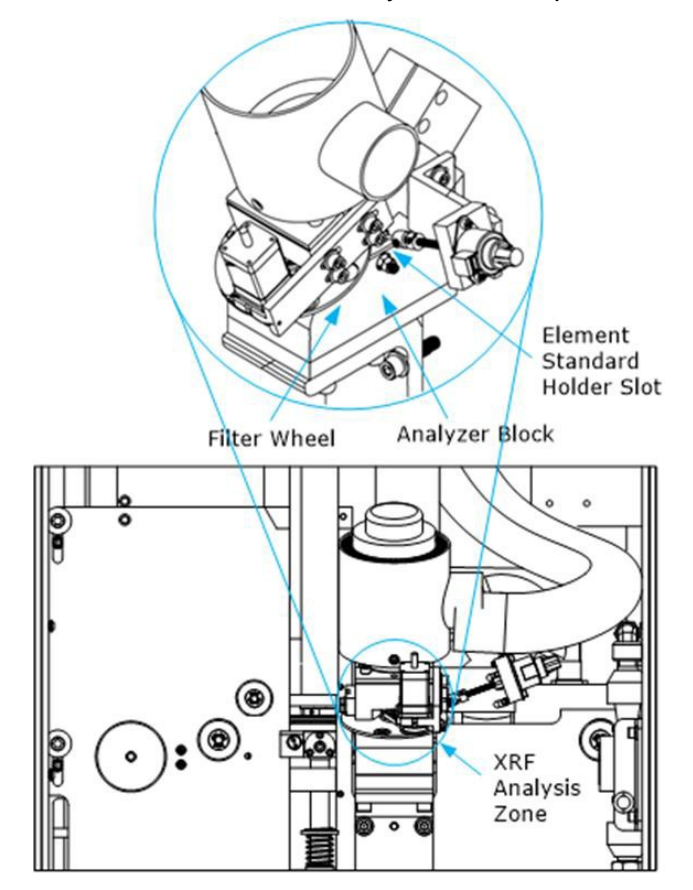

Figure 10.9 Element Standard Placement

- 10.6.10 Close and lock the front door of Xact 625i.
- 10.6.11 On Xact Control program, navigate to Maintenance page (Xact Control >> Maintenance). 'Xact 625i Calibration Guide' provides the Energy Condition and Acquisition Time to be used for each Element Standard during this procedure. The steps described here are for Ca Element Standard only.
- 10.6.12 Within 'XRF Check' section (**Figure 10.10**)
  - a. Select "Manual" and "EC1" for the Ca Element Standard.
  - b. Enter '65' acquisition time into the time text box.
  - c. Click on "Run Acquisition" button.

CAMB SOP 450 Xact 625i XRF Monitor First Edition, November 2018 Page **26** of **42** 

| Status            | Data         | Sys      | tem     | Setti  | ngs | Calibration  | Maintenance    | Adapt       |            |   |
|-------------------|--------------|----------|---------|--------|-----|--------------|----------------|-------------|------------|---|
|                   |              |          |         |        |     |              |                |             |            | \ |
| Nozzle Control    | Up           | Down     |         |        |     | XRF Check    | [              | Time (s) 30 |            | 1 |
|                   |              |          |         |        |     | O Manua      | O EC1          | Run A       | cquisition |   |
| Tape Control      | Move Half    | Move Ful |         |        |     | Cal          | O EC2          |             |            |   |
|                   | Reset Tape R | emaining |         |        |     | O Upscal     | e O EC3        | Auto        | Analyze    |   |
| Durantic Red Home |              |          |         |        |     | Status       |                |             |            |   |
| Dynamic Kod Home  | rwa          |          | NEV     | 0      |     | Save Spectra | c:/temp/output | ces         |            | Ϊ |
| Move Rod To       | Ecal         |          | Upscale |        |     | Init Xrs-fp  | status         |             |            |   |
| Filter Wheel Home | Fwd          |          | Rev     | 0      |     | Xray Cont    | rol            |             |            |   |
| Move Filter To    | 1            | 2        | 3       |        |     | Target kV    | 25             | Actual kV   | 0.00       |   |
|                   |              |          |         |        |     | Target uA    | 250            | Actual uA   | 0.00       |   |
| Interlock         | Open         |          | Inlet   | Heater | On  | Ramo To      | Target         | Ra          | mp To Zero |   |
|                   |              |          |         |        |     |              |                |             |            |   |

d. To initiate acquisition, X-rays will ramp to full power (~1 minute).

Figure 10.10 Settings for XRF Calibration Check for Ca Element Standard

10.6.13 After acquisition is completed, the 'Status' window of 'XRF Check' section will prompt to save the spectra. Enter the folder path, save the file with .ces extension (example: C:/temp/Ca\_data.ces) and click "Save Spectra" (Figure 10.12).

| Control           |            |          |         |        |     |          |              |              |          |          | 1.0.0.4    | 45 |
|-------------------|------------|----------|---------|--------|-----|----------|--------------|--------------|----------|----------|------------|----|
| Status            | Data       | S        | /stem   | Setti  | ngs | Calibrat | ion          | Maintenance  |          | Adapt    |            |    |
| Nozzle Control    | Up         | Down     | 1       |        |     |          | XRF Check    |              | Time (s) | 30       |            | ]  |
|                   |            |          |         |        |     |          | O Manual     | O EC1        |          | Pup A    | quisition  |    |
| Tape Control      | Move Half  | Move I   | ull     |        |     |          | O Ecal       | O EC2        |          | Kull A   | cquisition |    |
|                   | Reset Tape | Remainin | 9       |        |     |          | O Upscale    | ⊖ EC3        |          | Auto     | Analyze    |    |
|                   |            |          |         |        |     | . [      | Status       |              |          |          |            |    |
| Dynamic Rod Home  | Fv         | rd       | Rev     | 0      |     |          | Save Spectra | c:/temp/outp | ut.ces   |          |            | ]  |
| Move Rod Io       |            | a        | opscale |        |     |          | Init Xrs-fp  | status       |          |          |            |    |
| Filter Wheel Home | Fi         | vd       | Rev     | 0      |     |          | Xray Contro  | a.           |          |          |            |    |
| Move Filter To    | 1          | 2        | 3       |        |     |          | Target kV    | 25           | А        | ctual kV | 0.00       | ]  |
|                   |            |          |         |        |     | 1        | Target uA    | 250          | A        | ctual uA | 0.00       | ]  |
| Interlock         | Op         | en       | Inlet   | Heater | On  |          | Ramp To Ta   | rget         |          | Ra       | mp To Zero |    |
|                   | Clo        | ise      |         |        | off |          |              |              |          |          |            |    |

Figure 10.11 Settings for saving spectra.

CAMB SOP 450 Xact 625i XRF Monitor First Edition, November 2018 Page **28** of **42** 

10.6.14 Wait until the status indicates that the X-rays have started to ramp down, then click "Auto Analyze" (**Figure 10.12**).

| Status D          | ata               | System  | Settings | Calibrat | ion          | Maintenance  |           | Adapt   | <b>i</b>    | _  |
|-------------------|-------------------|---------|----------|----------|--------------|--------------|-----------|---------|-------------|----|
|                   |                   |         |          |          | XRE Check    |              | Time (s)  | 20      |             |    |
| Nozzie Control    | Up Do             | own     |          |          |              |              | 1111e (3) |         |             |    |
|                   |                   |         |          |          | O Manual     | O EC1        |           | Run A   | Acquisition |    |
| Tape Control M    | ove hair Mov      | re Full |          |          | O Ecal       | O EC2        |           | Auto    | o Analyze   |    |
|                   | Reset Tape Remain | ning    |          |          | O Upscale    | O EC3        |           |         |             | Ŀ. |
|                   |                   |         |          | _        | Status       |              |           |         |             |    |
| Dynamic Rod Home  | Fwd               | Rev     | 0        |          | Save Spectra | c:/temp/outp | ut.ces    |         |             |    |
| Move Rod To       | ECal              | Opscale |          |          | Init Xrs-fp  | status       |           |         |             |    |
| Filter Wheel Home | Fwd               | Rev     | 0        |          | Xray Contro  | ы            |           |         |             |    |
| Move Filter To    | 1                 | 2 3     |          |          | Target kV    | 25           | Ac        | tual kV | 0.00        |    |
|                   |                   |         |          |          | Target uA    | 250          | Ac        | tual uA | 0.00        |    |
| Interlock         | Open              | Inlet H | eater    | On       | Ramp To Ta   | rget         |           | R       | amp To Zero |    |
|                   | Class             |         |          | Off      |              |              |           |         |             |    |

Figure 10.12 Automated analysis of saved spectra.

CAMB SOP 450 Xact 625i XRF Monitor First Edition, November 2018 Page **29** of **42** 

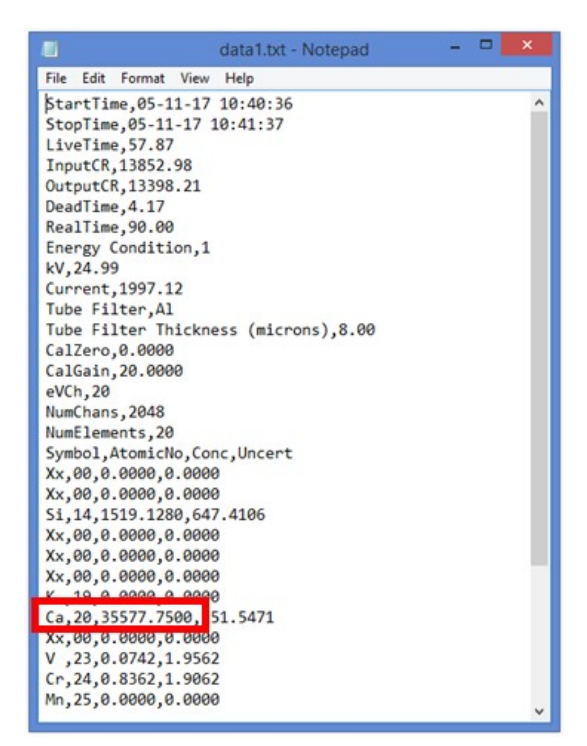

Figure 10.13 Sample process file with reported mass (ng).

- 10.6.15 Navigate to C:/process\_data/data1.txt to obtain the reported mass. For example, Ca reported mass in **Figure 10.13** is 35577.75 ng. The Ca Element Standard acquired in EC1 energy condition will be saved in data1.txt. Data for EC2 and EC3 will be saved in data2.txt and data3.txt respectively.
- 10.6.16 Record this value in the 'Reported Mass (ng)' column into the 'Xact625i XRF Calibration Check Form'. On Xact Control, click "Cancel Acquisition".
- 10.6.17 Copy the value from 'Mass (ng)' column for Ca from 'Xact 625i Calibration Guide' into the 'Mass (ng)' column into the 'Xact 625i XRF Calibration Check Form'.
- 10.6.18 Repeat the process for Element Standards listed in 'Xact 625i XRF Calibration Check Form'.
- 10.6.19 Calculate and record the percentage difference between corresponding mass (ng) values. If percentage difference is within ±10%, then the XRF Calibration Check is successful. If Xact 625i fails the XRF Calibration Check, contact a CES personnel or authorized distributor.

## 11.0 Maintenance

#### 11.1 Filter Tape Replacement.

11.1.1 Xact 625i requires the user to manually install new filter tape rolls. The frequency of filter tape changes depends on the sampling time, as shown in **Table 11.1**. The filter tape change takes approximately 15 minutes to complete.

| Sample Time in Minutes | Approximate Frequency of Tape Change |
|------------------------|--------------------------------------|
| 15                     | Once every 6 days                    |
| 60                     | Once every 25 days                   |
| 240                    | Once every 3 months                  |

#### **Table 11.1** Approximate frequency of sampling tape change.

- 11.1.2 The instructions for changing filter tape are provided below.
  - a. On the Xact Control home screen (Xact Control >> Status), click on the "Stop" button to place the instrument in Stop mode (Figure 11.1). Wait for the 'Xray Status' message bar to indicate that X-ray is ramping down. The red X-ray light on the front door will no longer be illuminated when ramp down is completed.

|              |                  |          |          |             |             |       |          |   | ~ |
|--------------|------------------|----------|----------|-------------|-------------|-------|----------|---|---|
| Xact Control |                  |          |          |             |             |       | 1.0.0.45 |   |   |
| Status       | Data             | System   | Settings | Calibration | Maintenance | Adapt |          |   | _ |
| _            |                  |          |          |             |             |       |          | 1 |   |
|              | Sta              | itus     |          |             | Stop        | ,     |          |   |   |
|              |                  |          |          |             |             |       |          | J |   |
| Operation    | Stoping acquisit | ion pump |          | Xray Statu  | 5           |       |          |   |   |
| Progress     |                  |          |          | Interlock   |             |       |          |   |   |
|              |                  |          |          |             |             |       |          |   |   |
| Filter Wheel |                  |          |          |             |             |       |          |   |   |
| Dynamic Rod  |                  |          |          |             |             |       |          |   |   |
| Nozzle       |                  |          |          | Tape Rema   | aining      |       |          |   |   |

Figure 11.1 "Stop" button to place Xact 625i in Stop mode.

b. Unlock the front door of Xact 625i to access the interior of the instrument. If the Xact 625i has been recently analyzing samples, the sample tube may be

hot! Wait for the sample tube to cool down.

c. Remove the Feed and Uptake reel covers of the filter tape (Figure 11.2).

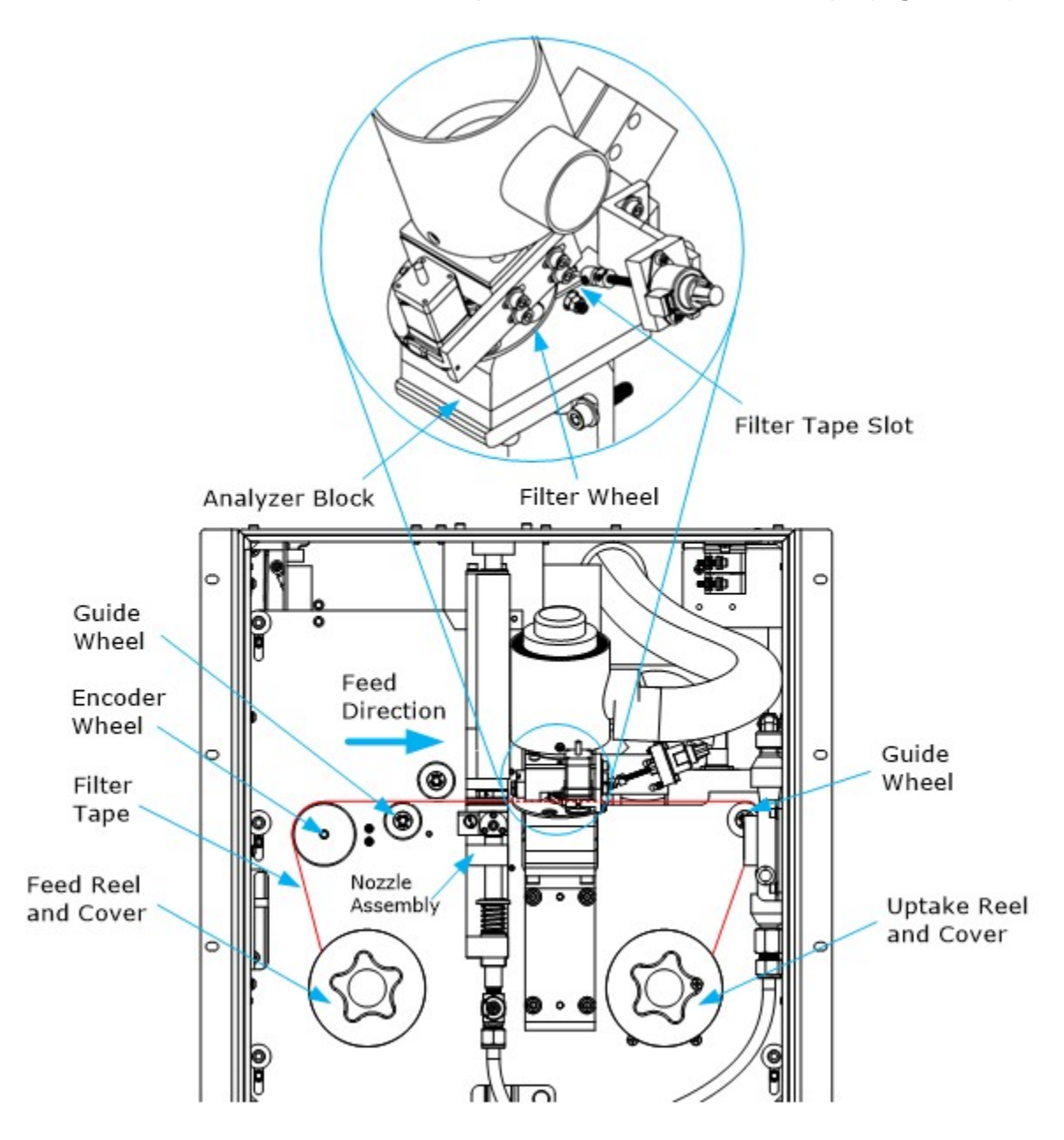

Figure 11.2 Schematic of filter wheel assembly for changing filter tape.

d. If there is tape remaining on the feed roll, cut the tape at the right side of the analyzer block. Wind the remaining tape to the uptake spool. Remove the used tape before inserting a fresh roll.

- e. Place the spool containing the clean tape on the feed reel.
- f. Place an empty spool on the uptake reel to collect the used tape.
- g. Place the filter tape from left to right along the filter wheel assembly shown in **Figure 11.2** and in the order listed below:
  - a) Feed reel
  - b) Encoder wheel and first guide wheel
  - c) Through nozzle assembly
  - d) Through tape slot under filter wheel on analyzer block
  - e) Over second guide wheel
  - f) Uptake reel
- h. Attach the filter tape to the uptake spool on the feed reel using adhesive tape.
- i. Replace the reel covers. Do not overtighten.
- j. Close and lock the Xact 625i front door.
- Navigate to the Xact Control home screen (Xact Control >> Status). Click on the "Run" button to set Xact 625i to Run mode.

#### 11.2 Filter Tape Break

If the filter tape breaks, Xact 625i will automatically enter Stop mode and issue an alarm on the Xact Control home screen. The filter tape can be repaired by attaching the broken ends together with adhesive tape.

- 11.2.1 Follow Steps *a c* from Section 11.1.2.
- 11.2.2 Cut clean edges on the unused tape and the used tape to repair jagged edges from the break.
- 11.2.3 Follow Step *h* in **Section 11.1.2** to feed the clean, unused tape remaining on the spool through the filter reel assembly.
- 11.2.4 Overlap the used and unused sections of tape by approximately 2-3 inches. Apply adhesive tape to the upper and lower portions of the overlapping filter tape.
- 11.2.5 Roll the uptake spool clockwise to secure the repaired tape to the uptake spool.
- 11.2.6 Follow Steps *i-k* in Section 11.1.2.

#### 11.3 Change the group of target metals

Xact recalibration is performed when a new X-ray tube is installed or if the user wants

to change the Xact 625i setting to monitor elements different than those the instrument was calibrated for at the factory. Since Xact 625i is a precisely calibrated instrument for user requested elements of interest, the entire instrument must be recalibrated. Such Xact recalibration must be performed by CES personnel or authorized distributor only. For details on Xact recalibration, contact CES personnel or an authorized distributor.

## 12.0 Alarms and Troubleshooting

- **12.1** The Xact Control program displays color-coded alarms for Xact 625i on the status button of the home screen.
  - The Status button on the Xact Control home page displays alarm codes (100-110) in RED for system errors.
  - The Status button on the Xact Control home page displays alarm codes (200-203) in YELLOW for system warnings.
- **12.2 Table 12.1** provides the list of alarm codes, notification messages from the Xact Control program, and their possible resolutions. If system errors cannot be resolved, contact a CES personnel or authorized distributor.

CAMB SOP 450 Xact 625i XRF Monitor First Edition, November 2018 Page **34** of **42** 

| Table 12.1 | Xact 625i | Alarm | Codes. |
|------------|-----------|-------|--------|
|------------|-----------|-------|--------|

| Code | e Definit | ion                         | Xact           | Control    | Recommended Resolutior                                                                                                    |  |
|------|-----------|-----------------------------|----------------|------------|----------------------------------------------------------------------------------------------------|--|
|      |           |                             | Notificati     | on Message | Procedure                                                                                                    |  |
|      |           | Actual Xra                  | ay Voltage too | ) hi       | Hardware failure or software bug; contact your service representative                                                                                                    |  |
| 100  | Yray M    |                             |                |            | <ul> <li>Check the interlock circuit is closed (Front door<br/>is closed; enclosure cover is installed and screwed<br/>in place; Enable X-rays key is in ON position; X-<br/>RAYS ON light is installed)</li> </ul> |  |
| 100  | xray v    | Actual Xray Voltage too low |                |            | <ul> <li>Check the x-ray tube cables are connected to<br/>the High Voltage Power Supply (HVPS). This</li> </ul>                                                                                                    |  |
|      |           |                             |                |            | includes the large, black high voltage cable and the 2 white filament cables                                                                                                    |  |
|      |           | Actual Xra                  | ay Current to  | o hi       | Hardware failure or software bug; contact your service representative                                                                                                    |  |
|      |           |                             |                |            | <ul> <li>Check the interlock circuit is closed (Front door<br/>is closed; enclosure cover is installed and screwed<br/>in place; Enable X-rays key is in ON position; X-<br/>RAYS ON light is installed)</li> </ul> |  |
| 101  | Xray I    | Actual Xra                  | ay Current to  | o low      | <ul> <li>Check the x-ray tube cables are connected to<br/>the High Voltage Power Supply (HVPS). This</li> </ul>                                                                                                    |  |
|      |           |                             |                |            | includes the large, black high voltage cable and the 2 white filament cables                                                                                                    |  |

CAMB SOP 450 Xact 625i XRF Monitor First Edition, November 2018 Page **35** of **42** 

 Table 12.1 Xact 625i Alarm Codes (continued).

| Code | Definition     | Xact Control<br>Notification Message                     | Recommended Resolution<br>Procedure                                                                                                    |
|------|----------------|----------------------------------------------------------|----------------------------------------------------------------------------------------------------|
| 102  | Tube Temp      | Error: Tube Temp > 45 C.<br>Tube Temp = NNN.NN           | <ul> <li>Check the temperature of the shelter is being properly controlled between 20 and 25 C</li> <li>Make sure the tubing between the x-ray blower fan and the x-ray tube is properly installed</li> <li>Check the blower fan filter for excess dust buildup. Clean if necessary</li> <li>Check fan filters on the back of the instrument for excess dust buildup. Clean if necessary</li> <li>Check the x-ray tube Thermistor is connected to the x-ray tube</li> <li>Check the x-ray tube thermistor is not broken or disconnected</li> </ul> |
|      |                | Warning: Tube Temp > 40 C                                |                                                                                                    |
| 103  | Enclosure Temp | Error: Enclosure Temp > 40 C.<br>Enclosure Temp = NNN.NN | <ul> <li>Check the temperature of the shelter is being properly controlled</li> <li>Check the fan filters on the back of the instrument for excess dust buildup. Clean if necessary</li> <li>Check the Enclosure Temp Thermistor is connected to the frame of the instrument</li> <li>Check the Enclosure Temp thermistor is not broken or disconnected</li> </ul>                                                                                                    |
| 104  | Таре           | Error: Move tape Full/Half                               | <ul> <li>Tape is broken</li> <li>Check tape is properly installed</li> <li>Try moving manually and watch for tape spool movement</li> <li>Check all connectors on EZ-AXIS board are properly seated</li> </ul>                                                                                                    |
| 105  | Pump           | Error: Unable to Start/Stop pump                         | <ul> <li>Check the pump power cable is properly<br/>connected</li> </ul>                                                                                                    |

| Code | Definition   | Xact Control<br>Notification Message                                                           | Recommended Resolution<br>Procedure                                                                                                    |  |  |
|------|--------------|------------------------------------------------------------------------------------------------|----------------------------------------------------------------------------------------------------|--|--|
| 106  | Filter wheel | Error: Move FW (pos-NNN)                                                                       | <ul> <li>Check Filter Wheel power cable is properly<br/>connected between motor and EZ-AXIS board</li> <li>Check Filter Wheel home sensor cable is properly<br/>connected between sensor board and EZ-AXIS<br/>board</li> <li>Check EZ-AXIS board power connector and usb<br/>connector</li> </ul>                                           |  |  |
| 107  | Dynamic Rod  | Error: Move DR Failed                                                                          | <ul> <li>Check Dynamic Rod power cable is properly connected between motor and EZ-AXIS board</li> <li>Check Dynamic Rod home sensor cable is properly connected between sensor board and EZ-AXIS board</li> <li>Check EZ-AXIS board power connector and usb connector</li> <li>Check that Dynamic Rod is sticking during movement</li> </ul> |  |  |
| 108  | Nozzle       | Error: Move Nozzle Up/Dn                                                                       | <ul> <li>Check spring below vane has not seized or broken</li> <li>Check EZ-AXIS board power connector and usb connector</li> <li>Check all connectors on EZ-AXIS board are properly seated</li> </ul>                                                                                                    |  |  |
| 109  | Ecal         | Error: Invalid Ecal<br>Gain = NNN.NN Offset = NNN.NN<br>Gain must be [-100,100], Offset [0,50] | <ul> <li>Check usb and power cable to detector are properly connected</li> <li>Check that Dynamic Rod is sticking during movement</li> </ul>                                                                                                    |  |  |
| 110  | Software     | Error: Internal State (N)                                                                      | <ul> <li>Possible software failure. Shut down and restart instrument</li> </ul>                                                                                                    |  |  |
| 200  | Upscale Cr   | Warning: Cr upscale value hi/low.<br>Cr = NNN.NN                                               |                                                                                                    |  |  |
| 201  | Upscale Pb   | Warning: Pb upscale value hi/low.<br>Pb = NNN.NN                                               | <ul> <li>Perform an XRF Calibration Check if problem<br/>persists</li> </ul>                                                                                                    |  |  |
| 202  | Upscale Cd   | Warning: Cd upscale value<br>hi/low. Cd = NNN.NN                                               | <ul> <li>Check that Dynamic Rod is sticking during<br/>movement</li> </ul>                                                                                                    |  |  |
| 203  | Upscale Nb   | Warning: Nb upscale value<br>hi/low. Nb = NNN.NN                                               |                                                                                                    |  |  |

CAMB SOP 450 Xact 625i XRF Monitor First Edition, November 2018 Page **37** of **42** 

## 13.0 References

Xact 625i Ambient Metals Monitor Operation Manual, Cooper Environmental Service, 2017. (The electronic version of the operational manual is not currently available on the manufacturer's website)

U.S. Environmental Protection Agency. *Quality Assurance Guidance Document* 2.12: Monitoring PM2.5 in Ambient Air Using Designated Reference or Class I Equivalent Methods. Research Triangle Park, NC. January 2016. (EPA-454/B-16-001) (https://www3.epa.gov/ttnamti1/files/ambient/pm25/qa/m212.pdf)

U.S. Environmental Protection Agency. *Meteorological Monitoring Guidance for Regulatory Modeling Applications*. Research Triangle Park, NC. February 2000. (EPA-454/R-99-005) (https://www3.epa.gov/scram001/guidance/met/mmgrma.pdf)

CAMB SOP 450 Xact 625i XRF Monitor First Edition, November 2018 Page **38** of **42** 

# Appendices

# Appendix 1. Xact 625i Specifications

| Measurement method                       | Based on EPA Method IO 3.3: Determination                        |  |  |  |  |  |
|------------------------------------------|------------------------------------------------------------------|--|--|--|--|--|
|                                          | of Metals in Ambient PM Using XRF                                |  |  |  |  |  |
| Key applicable elements                  | Sb, As, Ba, Cd, Ca Cr, Co, Cu, Fe, Pb, Hg, Mn,                   |  |  |  |  |  |
|                                          | Ni, Se, Ag, Sn, Ti, Tl, V, Zn, and more available                |  |  |  |  |  |
| Measurement range                        | Up to 60 μg/dscm and higher                                      |  |  |  |  |  |
| Measurement resolution                   | 15, 30, 60, 120, 180, or 240 minutes                             |  |  |  |  |  |
| Calibration stability check<br>frequency | Automatically with each sample analyzed                          |  |  |  |  |  |
| Estimated recalibration                  | Annually, when CES' operating                                    |  |  |  |  |  |
| Sample flow rate                         | 16.7 liters/minute                                               |  |  |  |  |  |
| Linearity                                | Correlation coefficient >0.99                                    |  |  |  |  |  |
| Size                                     | 19" w x 20" d x 30" h (48 x 51 x 76 cm)                          |  |  |  |  |  |
| Weight                                   | 130 pounds (59 kilograms)                                        |  |  |  |  |  |
| Setup Options                            | 19 inch (483 mm) rack-mountable or tabletop                      |  |  |  |  |  |
| Operating environment                    | Enclosed with temperature controlled                             |  |  |  |  |  |
|                                          | to 20±5°C (68°F)                                                 |  |  |  |  |  |
| Power requirements                       | 120 VAC/60 Hz @ 20 amp or                                        |  |  |  |  |  |
|                                          | 220 VAC/50 Hz 10 amp circuit                                     |  |  |  |  |  |
| Outputs                                  | RS232<br>Modbus protocol                                         |  |  |  |  |  |
|                                          | Reporting of all metals that the system is calibrated to measure |  |  |  |  |  |
| Options                                  | Change or add elements                                           |  |  |  |  |  |
|                                          | Enclosures (NEMA 4, 4x, 12, or 12x)                              |  |  |  |  |  |
|                                          | Inlets (PM10, PM2.5, PM1, low volume TSP)                        |  |  |  |  |  |

# Appendix 2. Xact 625i Minimum Detection Limits

|           | Xact 625i Minimum Detection Limits |      |            |           |          |                        |    |           |          |          |            |           |       |       |
|-----------|------------------------------------|------|------------|-----------|----------|------------------------|----|-----------|----------|----------|------------|-----------|-------|-------|
|           | (ng/m³)                            |      |            |           |          |                        |    |           |          |          |            |           |       |       |
|           |                                    |      | (          | 58%Confi  | dence Le | vel (C <sub>10</sub> ) | pe | er US EPA | 103.3 an | d Currie | *          |           |       |       |
| Element   |                                    | Sam  | oling/Anal | ysis Time | (min)    |                        |    | Element   |          | Sam      | oling/Anal | ysis Time | (min) |       |
| (At. No.) | 15                                 | 30   | 60         | 120       | 180      | 240                    |    | (At. No.) | 15       | 30       | 60         | 120       | 180   | 240   |
| Al (13)   | 1500                               | 500  | 170        | 61        | 33       | 22                     |    | Sr (38)   | 3.1      | 1.1      | 0.38       | 0.13      | 0.072 | 0.047 |
| Si (14)   | 260                                | 89   | 31         | 11        | 5.9      | 3.8                    |    | Y (39)    | 3.9      | 1.4      | 0.48       | 0.17      | 0.092 | 0.060 |
| P (15)    | 76                                 | 26   | 9.0        | 3.2       | 1.7      | 1.1                    |    | Zr (40)   | 4.7      | 1.6      | 0.57       | 0.20      | 0.11  | 0.071 |
| S (16)    | 46                                 | 16   | 5.5        | 1.9       | 1.0      | 0.68                   |    | Nb (41)   | 5.8      | 2.0      | 0.70       | 0.25      | 0.13  | 0.088 |
| Cl (17)   | 25                                 | 8.6  | 3.0        | 1.1       | 0.57     | 0.37                   |    | Pd (46)   | 31       | 11       | 3.8        | 1.3       | 0.73  | 0.48  |
| K (19)    | 17                                 | 5.8  | 2.0        | 0.71      | 0.39     | 0.25                   |    | Ag (47)   | 27       | 9.5      | 3.3        | 1.2       | 0.64  | 0.42  |
| Ca (20)   | 4.4                                | 1.5  | 0.52       | 0.18      | 0.099    | 0.064                  |    | Cd (48)   | 36       | 12       | 4.4        | 1.5       | 0.84  | 0.54  |
| Ti (22)   | 2.3                                | 0.79 | 0.28       | 0.097     | 0.053    | 0.034                  |    | In (49)   | 44       | 15       | 5.4        | 1.9       | 1.0   | 0.67  |
| V (23)    | 1.7                                | 0.60 | 0.21       | 0.073     | 0.040    | 0.026                  |    | Sn (50)   | 58       | 20       | 7.1        | 2.5       | 1.4   | 0.88  |
| Cr (24)   | 1.7                                | 0.58 | 0.20       | 0.071     | 0.038    | 0.025                  |    | Sb (51)   | 73       | 26       | 9.0        | 3.2       | 1.7   | 1.11  |
| Mn (25)   | 2.1                                | 0.71 | 0.25       | 0.087     | 0.047    | 0.031                  |    | Te (52)   | 8.7      | 3.0      | 1.0        | 0.36      | 0.20  | 0.13  |
| Fe (26)   | 2.5                                | 0.85 | 0.30       | 0.11      | 0.057    | 0.037                  |    | I (53)    | 7.1      | 2.4      | 0.85       | 0.30      | 0.16  | 0.11  |
| Co (27)   | 2.0                                | 0.68 | 0.24       | 0.085     | 0.046    | 0.030                  |    | Cs (55)   | 5.4      | 1.9      | 0.65       | 0.23      | 0.12  | 0.080 |
| Ni (28)   | 1.4                                | 0.47 | 0.17       | 0.059     | 0.032    | 0.021                  |    | Ba (56)   | 5.7      | 1.9      | 0.67       | 0.24      | 0.13  | 0.083 |
| Cu (29)   | 1.1                                | 0.39 | 0.14       | 0.048     | 0.026    | 0.017                  |    | La (57)   | 5.3      | 1.8      | 0.63       | 0.22      | 0.12  | 0.078 |
| Zn (30)   | 0.95                               | 0.33 | 0.12       | 0.041     | 0.022    | 0.014                  |    | Ce (58)   | 4.4      | 1.5      | 0.52       | 0.18      | 0.10  | 0.064 |
| Ga (31)   | 0.83                               | 0.29 | 0.10       | 0.036     | 0.019    | 0.013                  |    | Pt (78)   | 1.7      | 0.58     | 0.20       | 0.072     | 0.039 | 0.025 |
| Ge (32)   | 0.79                               | 0.28 | 0.097      | 0.034     | 0.019    | 0.012                  |    | Au (79)   | 1.4      | 0.50     | 0.18       | 0.062     | 0.034 | 0.022 |
| As (33)   | 0.90                               | 0.31 | 0.11       | 0.039     | 0.021    | 0.014                  |    | Hg (80)   | 1.7      | 0.60     | 0.21       | 0.074     | 0.040 | 0.026 |
| Se (34)   | 1.2                                | 0.40 | 0.14       | 0.050     | 0.027    | 0.018                  |    | TI (81)   | 1.7      | 0.57     | 0.20       | 0.071     | 0.039 | 0.025 |
| Br (35)   | 1.5                                | 0.52 | 0.18       | 0.064     | 0.035    | 0.023                  |    | Pb (82)   | 1.8      | 0.63     | 0.22       | 0.078     | 0.042 | 0.027 |
| Rb (37)   | 2.7                                | 0.95 | 0.33       | 0.12      | 0.064    | 0.042                  |    | Bi (83)   | 1.8      | 0.64     | 0.23       | 0.080     | 0.043 | 0.028 |

$$\sigma_o = \frac{\sqrt{N_b}}{St} = \frac{\sqrt{R \cdot t \cdot I}}{S \cdot t \cdot I}$$
  
R = Background Count Rate

I = Current t = Live Time S = Sensitivity

$$MDL_{\sigma_o} = \frac{\sigma_o}{V}$$

 $\sigma_o=68\%$  Confidence Level Detection Limit

V = Sample Period Volume

# Appendix 3. Xact 625i Leak & Flow Check Form

## LEAK CHECK

| Initial Sample Pressure (mmHg) |  |
|--------------------------------|--|
| Final Sample Pressure (mmHg)   |  |
| Elapsed Time (sec)             |  |
| Leak Rate (mmHg/min)           |  |

## **FLOW CHECK**

| Target Flow | Refere | ence | Xact Flow | % Difference |
|-------------|--------|------|-----------|--------------|
| 15.0        |        |      |           |              |
| 16.7        |        |      |           |              |
| 18.4        |        |      |           |              |
| 15.0        |        |      |           |              |
| 16.7        |        |      |           |              |
| 18.4        |        |      |           |              |
| 15.0        |        |      |           |              |
| 16.7        |        |      |           |              |
| 18.4        |        |      |           |              |
|             |        |      |           |              |

| MONITORING SITE: _ | <br>TECHNICIAN: |
|--------------------|-----------------|
| SIGNATURE:         | <br>_ DATE:     |

CAMB SOP 450 Xact 625i XRF Monitor First Edition, November 2018 Page **42** of **42** 

## Appendix 4. Xact 625i XRF Calibration Check Form

| Element | Atomic<br>Number | Standard<br>Compound | Standard<br>ID | Energy<br>Condition | Acq.<br>Time | Mass<br>(ng) | Reported<br>Mass | %<br>Diff |
|---------|------------------|----------------------|----------------|---------------------|--------------|--------------|------------------|-----------|
| Ca      | 20               | CaF2                 |                | 1                   | 63           |              |                  |           |
| Mn      | 25               | Mn                   |                | 1                   | 63           |              |                  |           |
| Se      | 34               | Se                   |                | 2                   | 63           |              |                  |           |
| Pb      | 82               | Pb                   |                | 2                   | 63           |              |                  |           |
| Cd      | 48               | CdSe                 |                | 3                   | 300          |              |                  |           |

## **OPTIONAL**

| Element | Atomic<br>Number | Standard<br>Compound | Standard<br>ID | Energy<br>Condition | Acq.<br>Time | Mass<br>(ng) | Reported<br>Mass | %<br>Diff |
|---------|------------------|----------------------|----------------|---------------------|--------------|--------------|------------------|-----------|
|         |                  |                      |                |                     |              |              |                  |           |
|         |                  |                      |                |                     |              |              |                  |           |
|         |                  |                      |                |                     |              |              |                  |           |
|         |                  |                      |                |                     |              |              |                  |           |
|         |                  |                      |                |                     |              |              |                  |           |

NOTE: Use only elements in Xact 625i Calibration Guide marked as A in Purpose column.

| MONITORING SITE: | TECHN | ICIAN: |
|------------------|-------|--------|
| SIGNATURE:       | DATE: |        |